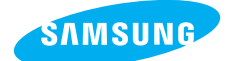

## *Q2* 사용설명서

삼성 디지털 카메라를 구입해 주셔서 감사합니다. 이 설명서에는 카메라의 사용법과 카메라로 촬영한 영상을 컴퓨터로 가져오고, 편집하기 위해 사용되는 소프트웨어등의 간단한 사용법이 정리되어 있습니다. 내용을 충분히 이해하신 후 바르게 사용하십시오.

KENOX

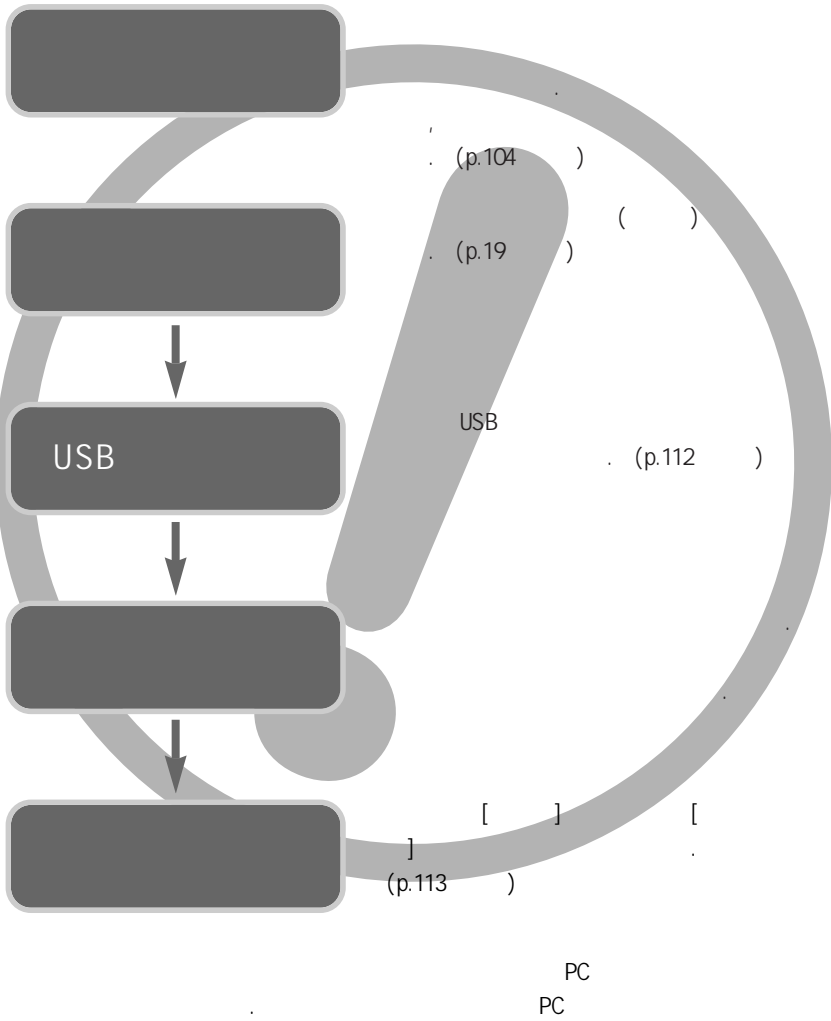

•

,

USB PC

가

|      |   |   | 27 |
|------|---|---|----|
|      |   |   | 27 |
| W/   | Т |   | 27 |
| /    |   | / | 30 |
| /    | ( | ) | 31 |
|      |   |   | 32 |
| /    |   |   | 33 |
|      | / |   | 35 |
| / Oł | < |   |    |
| М (  | ) |   | 36 |
| Ε (  | ) |   |    |
|      | : |   |    |
|      | : |   | 40 |
|      | : |   | 41 |
|      | : |   | 43 |
|      |   |   | 44 |
| +/-  |   |   | 45 |
|      |   |   | 48 |
|      |   |   | 50 |
|      |   |   | 50 |
|      |   |   | 51 |
|      |   |   | 52 |
| /    |   |   | 53 |
|      |   |   | 54 |
|      |   |   | 54 |
|      |   |   | 55 |
| OSD  |   |   | 55 |

| 56 |   |    |
|----|---|----|
| 5  | ) | (1 |
| 57 |   |    |
| 57 |   |    |
| 58 |   |    |

## (DANGER).....6 (WARNING) .....6 (CAUTION) .....7 ......8 .....10 ......10 & & ......10 / 5 ......11 ......12 ......12 ......12 .....13 .....14 .....15 ......17 ......17

| 18 |   |   |  |
|----|---|---|--|
| 19 |   |   |  |
| 1  | ] | [ |  |
|    |   |   |  |
| 22 |   |   |  |
| 22 |   |   |  |
| 23 |   |   |  |
| 23 |   |   |  |
| 23 |   |   |  |
| 24 |   |   |  |
| 25 |   |   |  |
| 26 |   |   |  |
| 27 |   |   |  |

|   | 89  |
|---|-----|
|   | .89 |
|   | 90  |
|   | .90 |
|   | .91 |
|   | .92 |
|   | .92 |
|   | .93 |
|   | .93 |
|   | .94 |
|   | .96 |
|   | .97 |
| 1 | 100 |

AF

LCD

|           |        | 102 |
|-----------|--------|-----|
|           |        | 102 |
|           |        | 103 |
|           |        | 104 |
|           |        | 112 |
| Windows   | 98SE   |     |
|           |        | 115 |
|           |        | 116 |
|           |        | 117 |
| Macintosł | า      | 118 |
| Macintosh |        | 118 |
| Digimax   | Master | 119 |
| FAQ       |        | 124 |

|         |     |      | 59 |
|---------|-----|------|----|
|         |     |      | 60 |
|         |     |      | 61 |
| 9 /     |     |      | 61 |
|         | /   |      | 62 |
| 8       | ĸ   | /    | 63 |
|         |     |      | 64 |
| /       | /   | / Ok | 65 |
|         |     |      | 66 |
|         |     |      | 69 |
|         |     |      | 72 |
|         |     |      | 73 |
|         |     |      | 74 |
|         |     |      | 75 |
| DPOF    |     |      | 75 |
| DPOF    | :   |      | 76 |
| DPOF    | :   |      | 76 |
| DPOF    | :   |      | 77 |
| DPOF    | :   |      | 77 |
|         |     |      | 78 |
| PictBri | dge |      | 79 |
| PictBri | dge | :    | 80 |
| PictBri | dge | :    | 81 |
| PictBri | dge | : .  | 82 |
| PictBri | dge | :    | 83 |
|         |     |      |    |

|           |   | 84 |
|-----------|---|----|
|           |   | 85 |
|           |   | 86 |
| Language( | ) | 87 |
|           |   | 87 |
| /         |   | 88 |
|           |   |    |

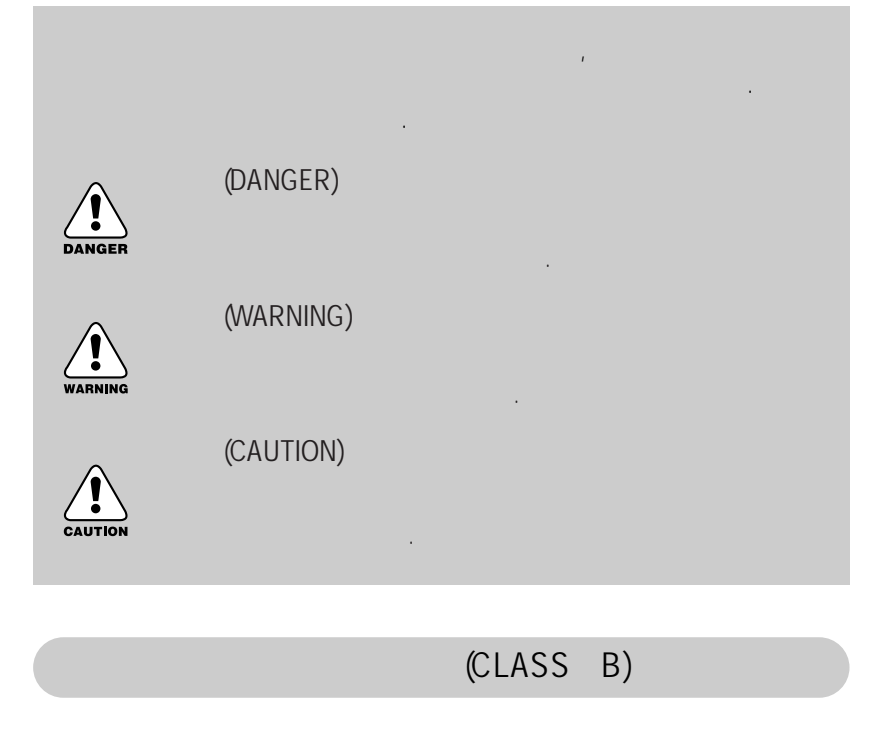

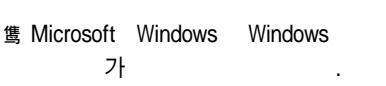

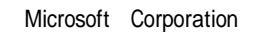

(

)

伤

,

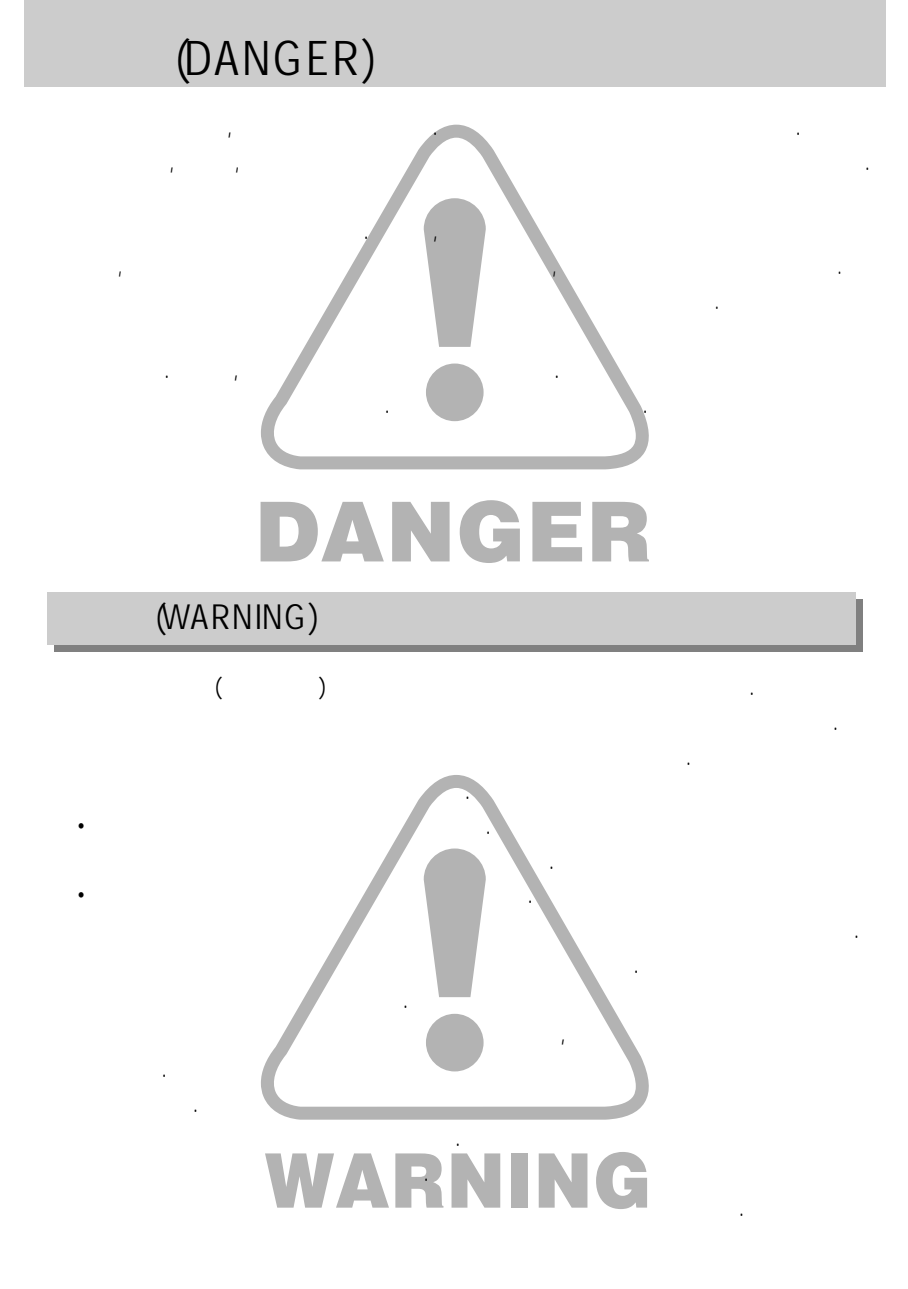

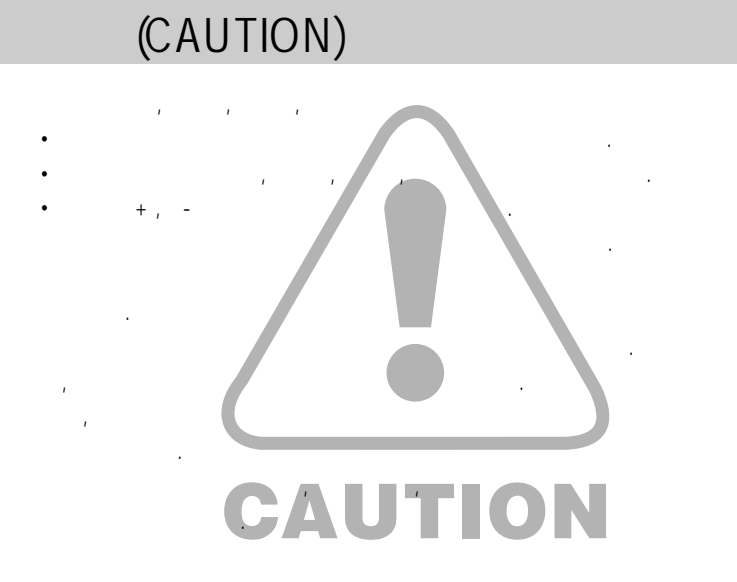

가

,

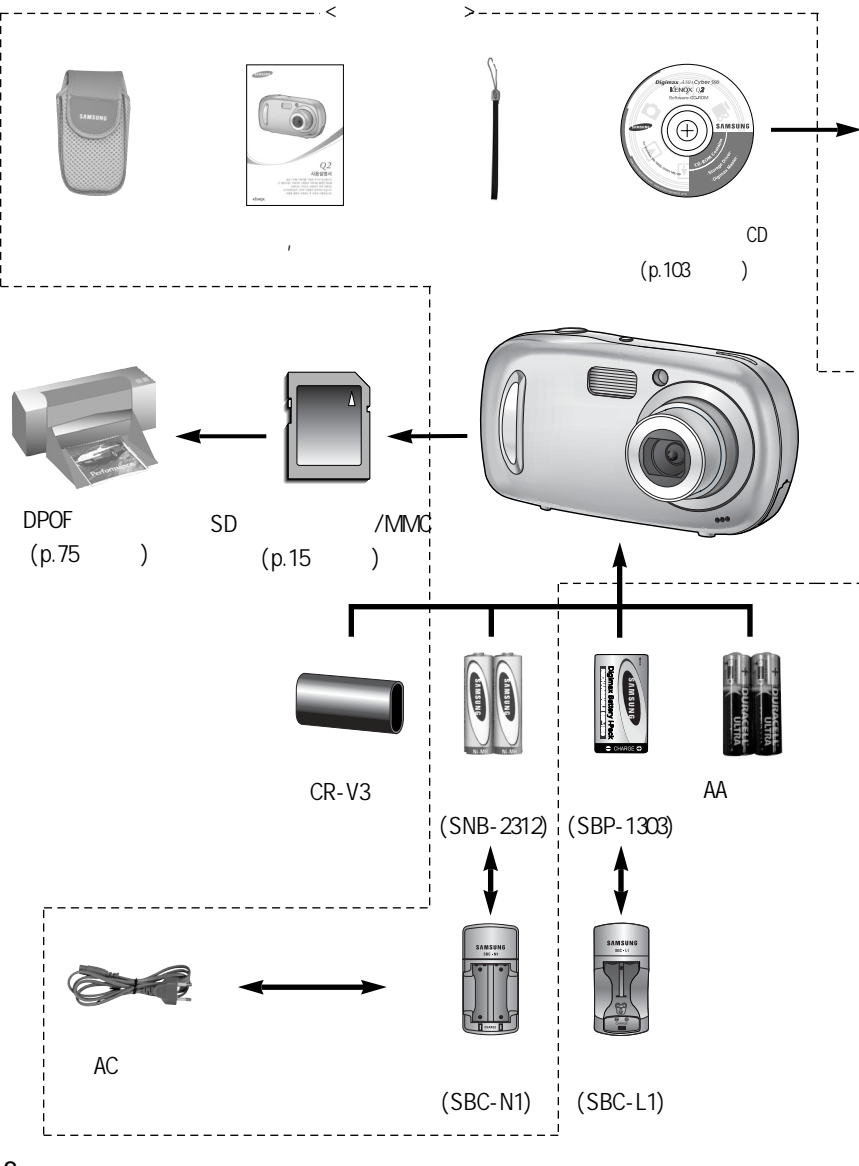

.

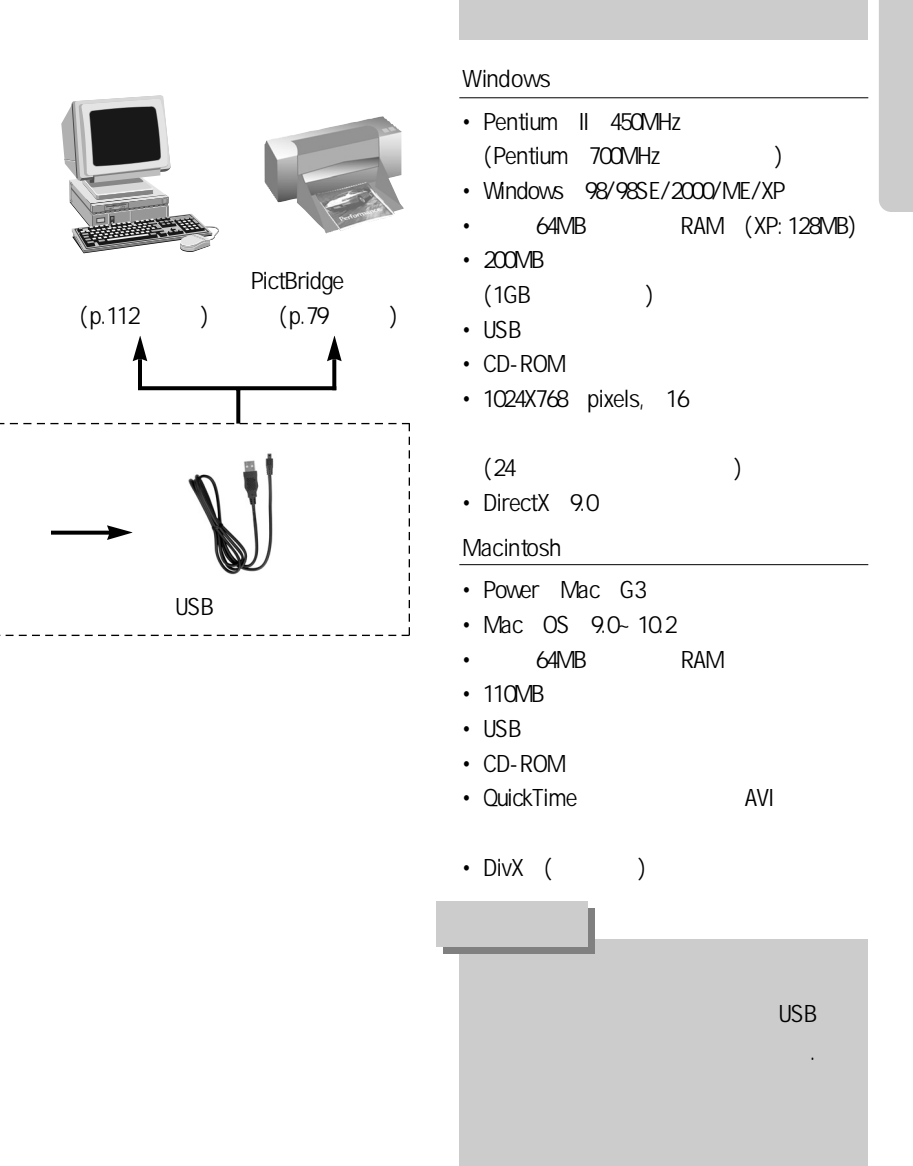

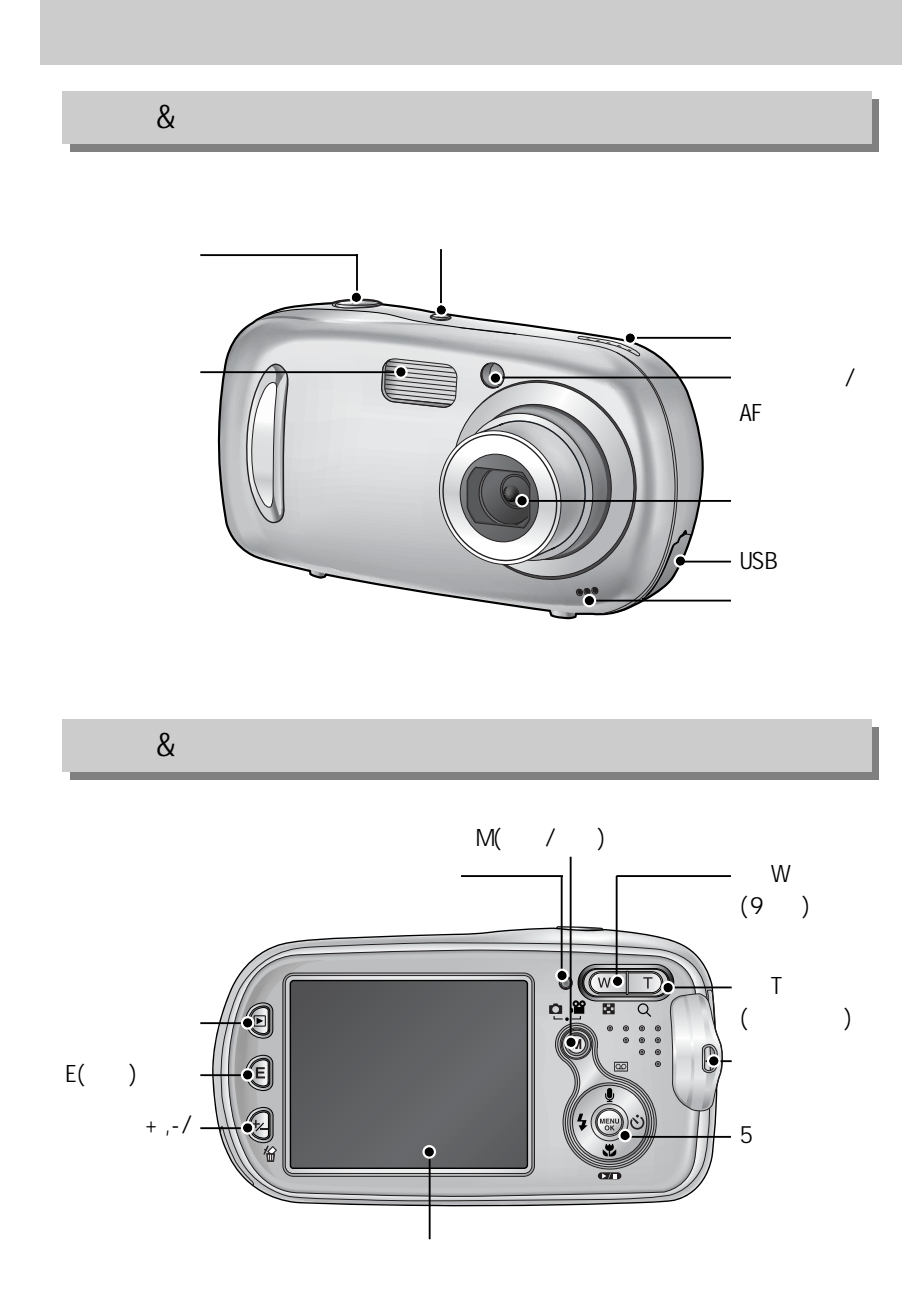

/ 5

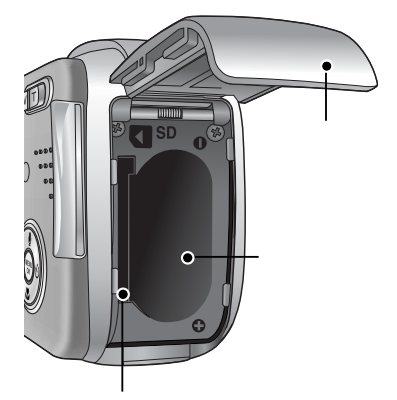

| ં25 |   |   |        |   | 2         | 2  | 0.25 |   |   |   |  |  |
|-----|---|---|--------|---|-----------|----|------|---|---|---|--|--|
| હં  | - |   | 7<br>3 | : | 1<br>0.25 |    |      |   |   |   |  |  |
| లి  |   | 2 | 가      |   |           | 10 |      | 1 | 가 | 2 |  |  |

|    |      | 가 |   |   |   |  |
|----|------|---|---|---|---|--|
|    |      |   | 가 |   | 가 |  |
|    | 0.25 |   |   |   |   |  |
|    | 0.25 |   |   |   |   |  |
| PC |      | ( |   |   | ) |  |
| PC |      | ( |   | ) |   |  |
|    |      |   |   |   |   |  |
|    |      |   |   |   |   |  |

| : p.51 . |    |   |   |   |   |
|----------|----|---|---|---|---|
|          |    |   |   |   |   |
|          | 24 |   | ٥ |   |   |
|          |    |   |   |   |   |
|          |    |   |   |   |   |
|          | Ċ  |   |   |   | Y |
|          |    |   |   |   |   |
|          |    | ¥ |   | ं | 2 |

|   |         |   |   | 가            |   |
|---|---------|---|---|--------------|---|
|   |         |   |   |              |   |
|   |         | ( |   | 1)           | , |
|   |         | 가 |   |              |   |
| 1 | : AA    | - |   |              |   |
| ( | ) CR-V3 | - |   |              |   |
| 2 | : AA    | - |   | ( SNB-2312   | ) |
| ( | ) CR-V3 | - |   | ( SBP-1303   | ) |
|   |         | & | 가 | (): SNB-2312 |   |

가 (): SNB-2312

|      |     | 가       |
|------|-----|---------|
| 150  | 250 | 120     |
|      | 3   |         |
| 5M , |     | 640X480 |
| 30   |     | 30fps   |
| 1    |     |         |
|      |     |         |
| 1    | , 1 |         |
|      |     |         |
|      |     |         |

가

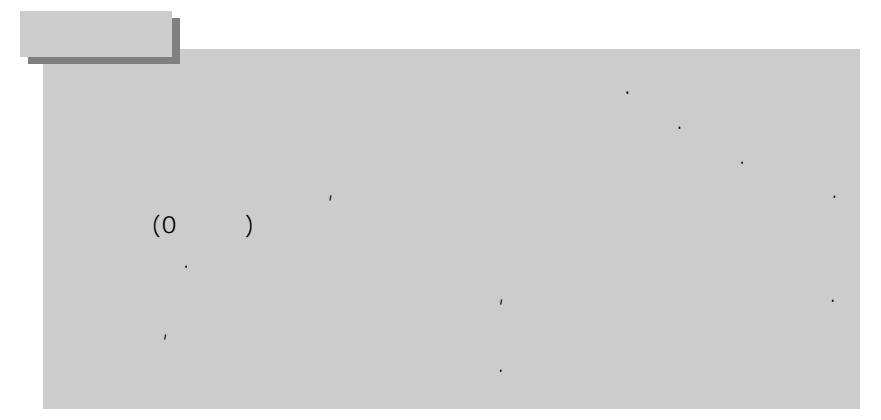

1.

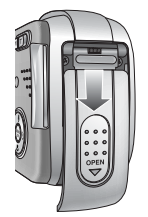

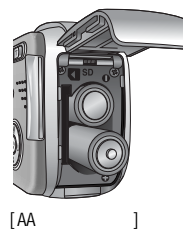

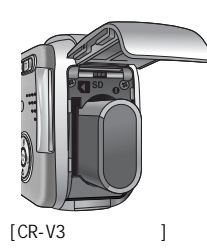

2.

(+.-) .

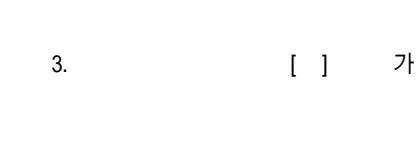

|  | 가 | • |
|--|---|---|
|  |   |   |

| ~   |
|-----|
| ·2  |
| . 1 |
| ~   |

|  | C |   | C |   |
|--|---|---|---|---|
|  |   |   |   |   |
|  | ( | ) | ( | ) |

•

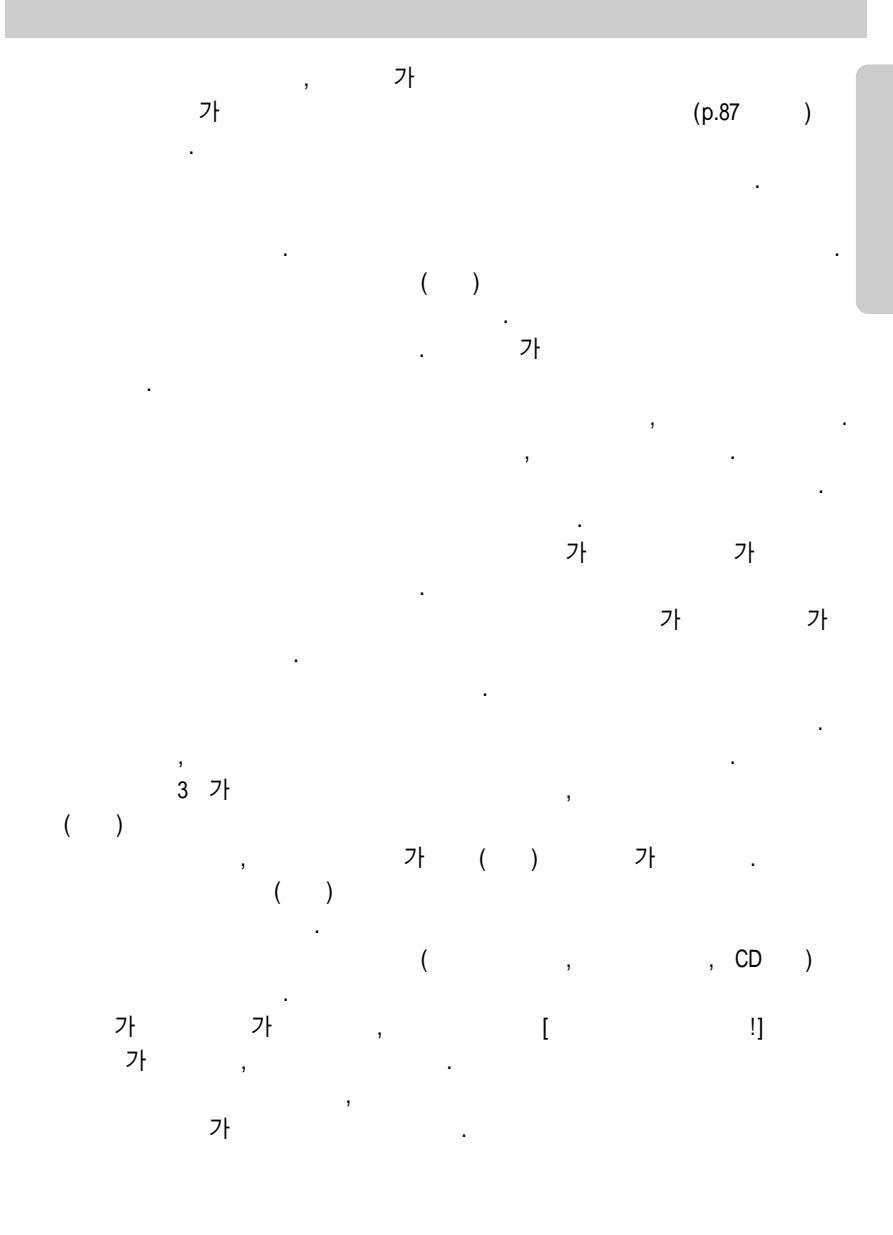

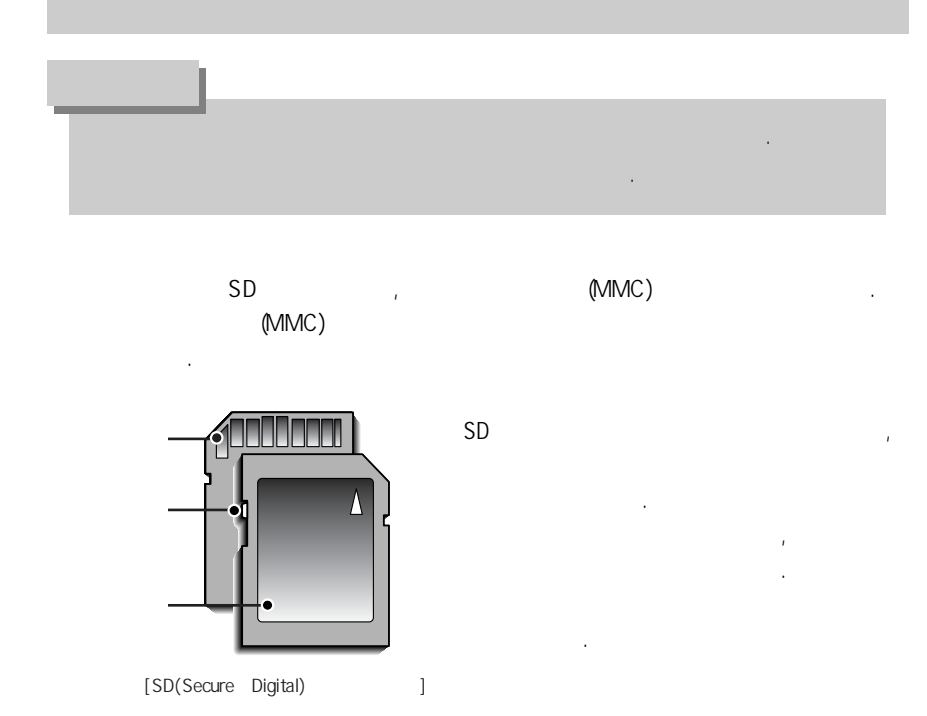

가 / (10MB

)

|               |    |    |    | 30FPS | 15FPS |
|---------------|----|----|----|-------|-------|
| 5M(2592x1944) | 2  | 5  | 9  | -     | -     |
| 4M(2272x1704) | 3  | 7  | 12 | -     | -     |
| 3M(2048x1536) | 4  | 8  | 16 | -     | -     |
| 2M(1600x1200) | 8  | 15 | 22 | -     | -     |
| 1M(1024x768)  | 21 | 30 | 38 | -     | -     |
| VGA(640x480)  | 47 | 56 | 62 | -     | -     |
| 640(640X480)  | -  | -  | -  | 26    | 43    |
| 320(320X240)  | -  | -  | -  | 1 22  | 27    |
| 160(160X128)  | -  | -  | -  | 3 4   | 4 12  |

1.

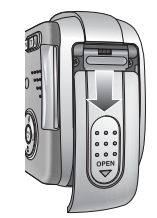

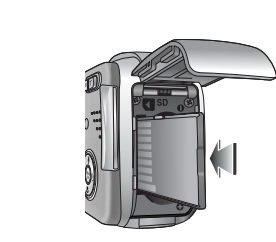

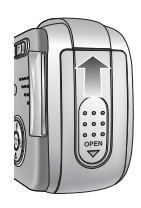

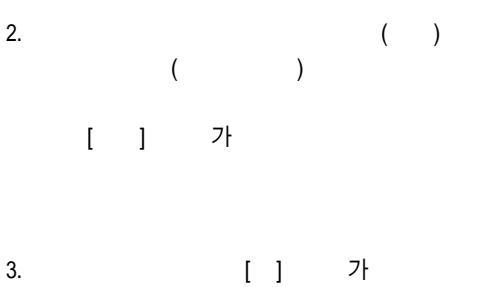

, .

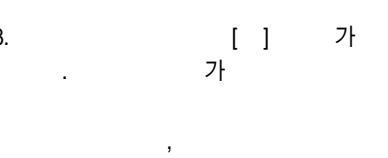

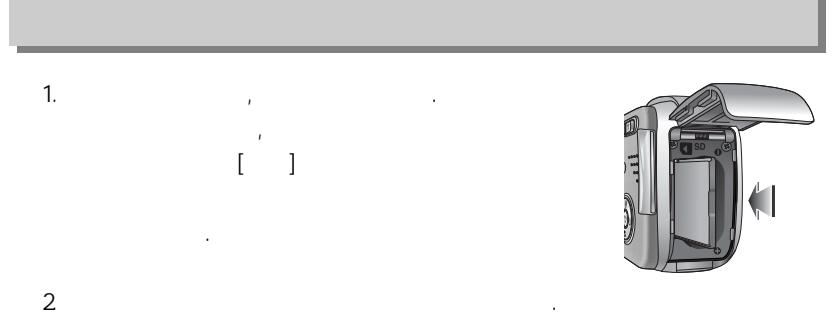

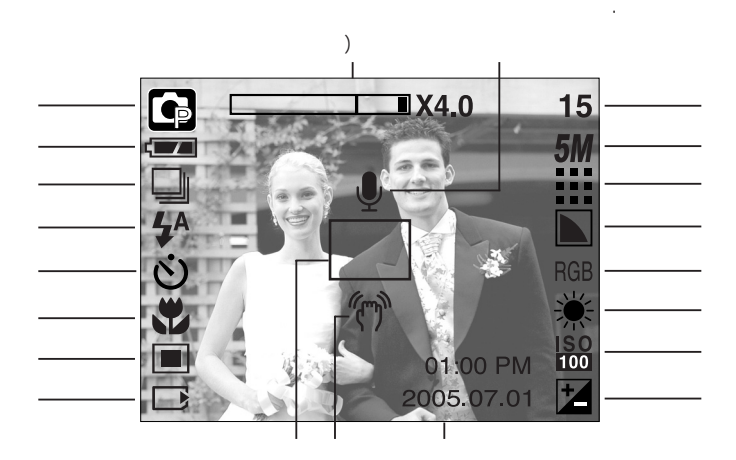

[ ]

| 1  |     |                                            | p.51 |
|----|-----|--------------------------------------------|------|
| 2  |     |                                            | p.14 |
| 3  |     | AEB                                        | p.54 |
| 4  |     | 4^ ⊙ 4 4 <sup>s</sup> 🕄                    | p.33 |
| 5  |     | స <sup>25</sup> <b>స్</b> స్ <sup>ల</sup>  | p.35 |
| 6  |     |                                            | p.31 |
| 7  |     | •                                          | p.54 |
| 8  |     |                                            | -    |
| 9  |     |                                            | -    |
| 10 |     | (m)                                        | -    |
| 11 | /   | 2005.07.01 01:00 PM                        | p.88 |
| 12 |     | Ħ                                          | p.47 |
| 13 | ISO | ISO ISO ISO ISO ISO<br>AUTO 50 100 200 400 | p.46 |
| 14 |     | AWB 🔅 🖦 🛱 👾 🖊                              | p.46 |
| 15 | RGB | RGB                                        | p.45 |
| 16 |     |                                            | p.55 |

| 17 |     |                                          | p.53    |
|----|-----|------------------------------------------|---------|
| 18 |     | <b>5M 4M 3M 2M 1M</b> vga<br>640 320 160 | p.52    |
| 10 |     | 15                                       | p.16    |
| 19 | / 가 | 00:01:30/ 01:00:00                       | p.16    |
| 20 | /   | ų 🕅                                      | p.30/23 |
| 21 | / / | X4.0                                     | p.27    |

|   |   |   |   | M( | ) | [ | ] [ | ] |   |   |
|---|---|---|---|----|---|---|-----|---|---|---|
| 1 |   |   |   |    |   |   |     | , | , | , |
| ( | , | , | , | ,  | , | , | ,   | , | , | ) |

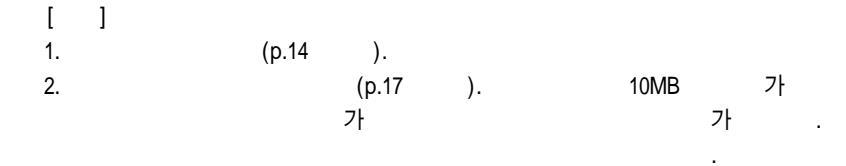

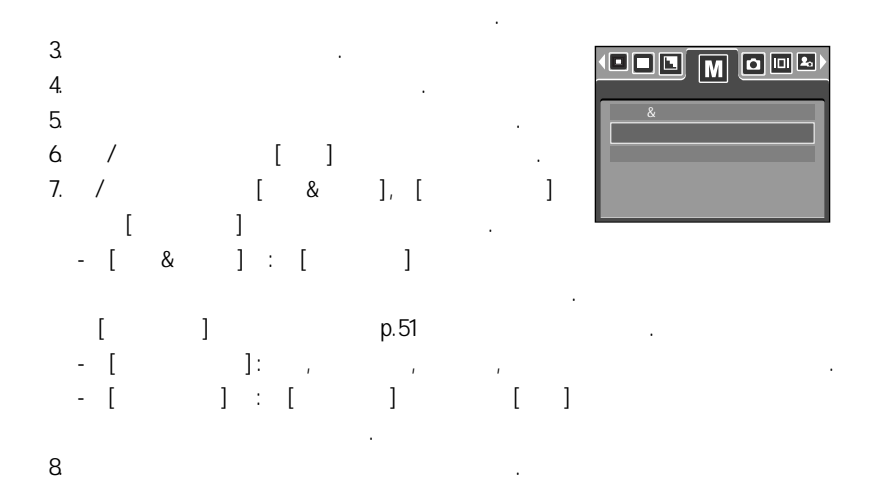

[ ]

]

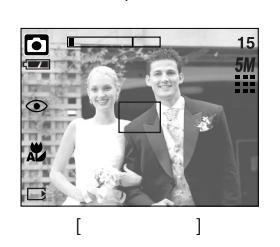

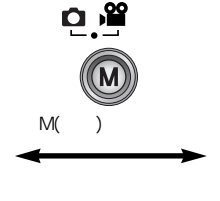

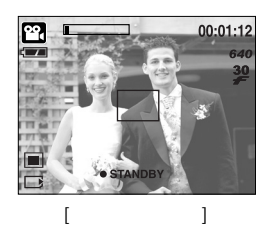

: [ 1 ~ 4 [ ] 5. 6. M ( ) 7. / , ] .

가

,

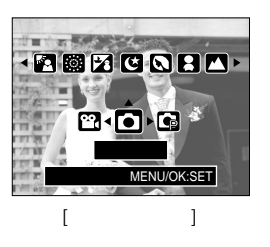

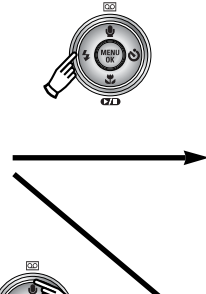

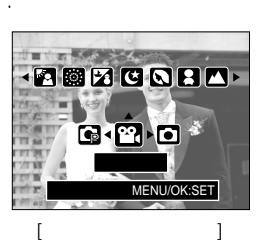

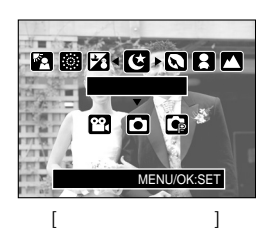

8. M ( )

가

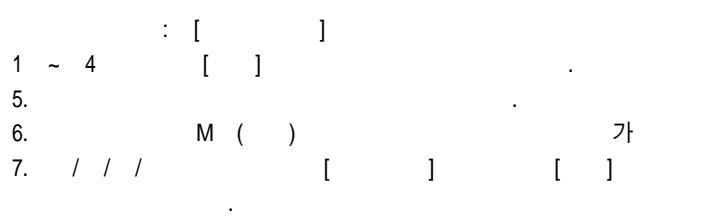

[ ]

p.51

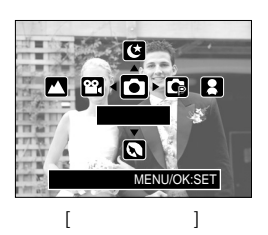

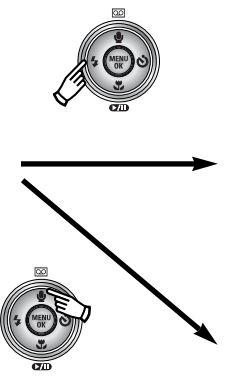

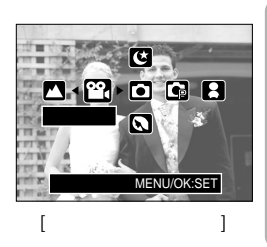

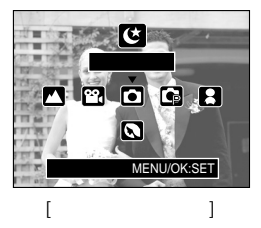

8. M ( )

가

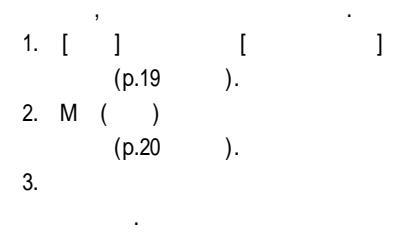

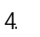

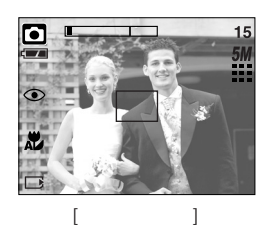

, 가 . , 가 . , 가 가 , , 가

1. [ ] [ ] (p.19 ). 2. M ( ) (p.20 ). 3.

4.

가

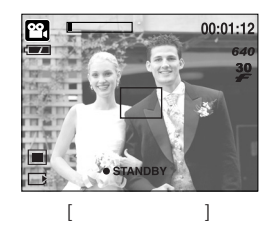

- : 640X480, 320X240, 160X128 ( 7 ) - : AVI (MPEG-4)

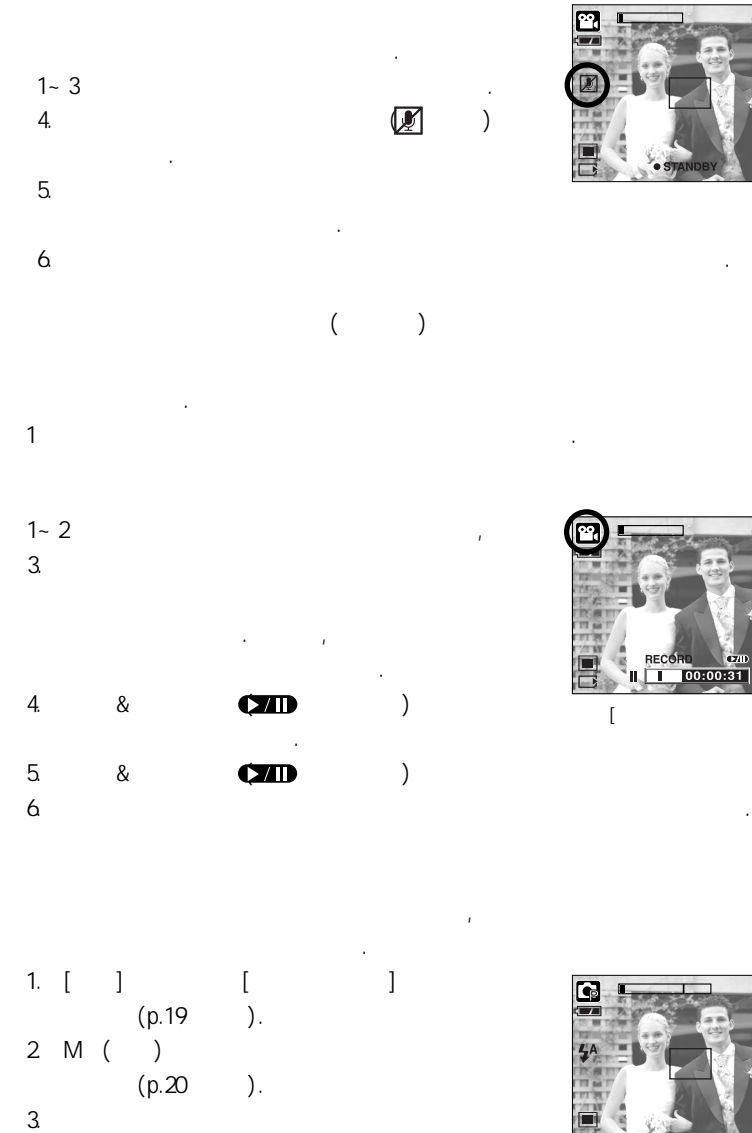

0.

.

4.

]

[

00:01:12

00:01:12

]

1. [ ] [ 2. ). (p.20 3.

. ]

,

,

4.

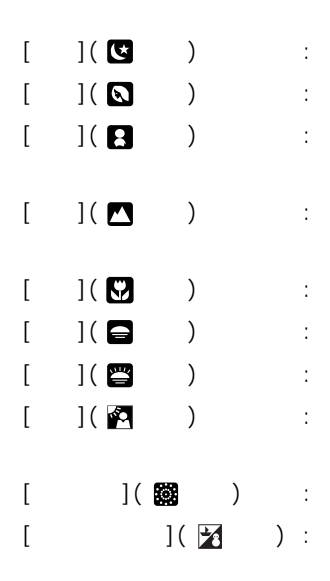

(p.19 ).

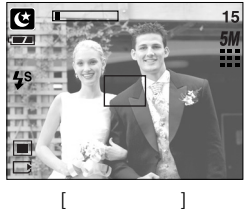

가

가

,

,

(1)

,

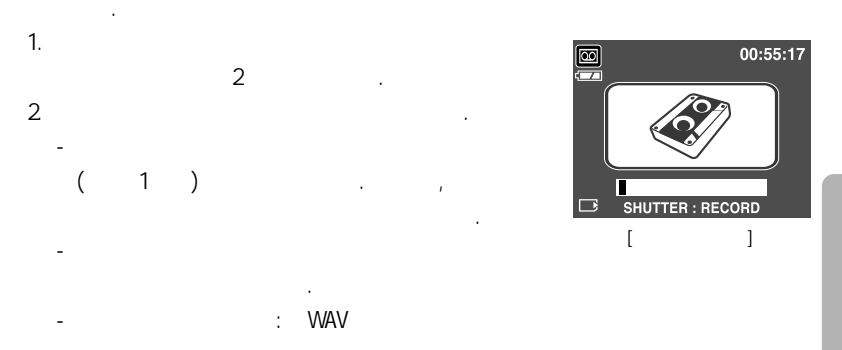

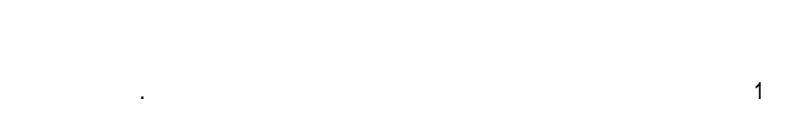

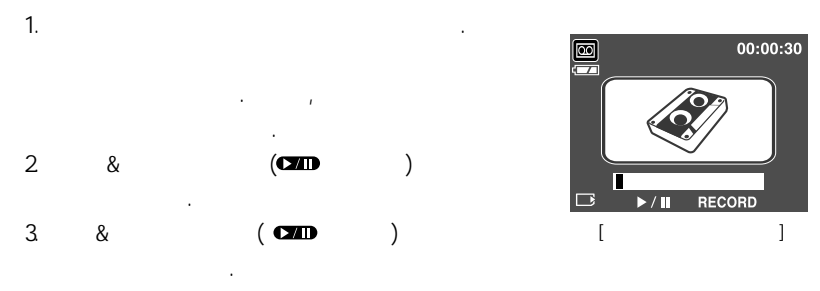

4.

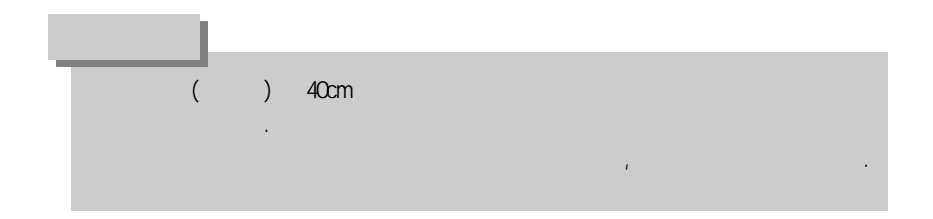

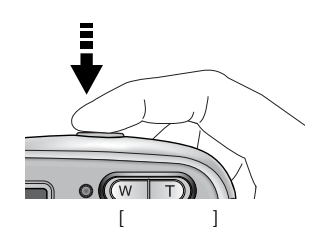

(

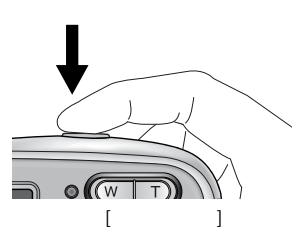

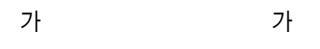

:

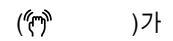

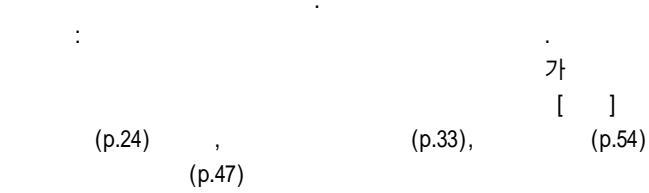

),

가

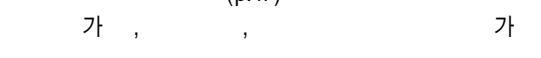

,

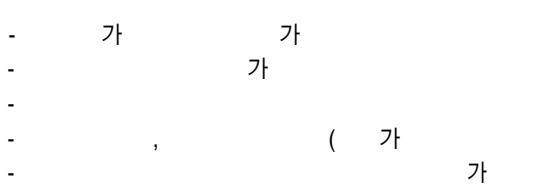

-

가

)

,

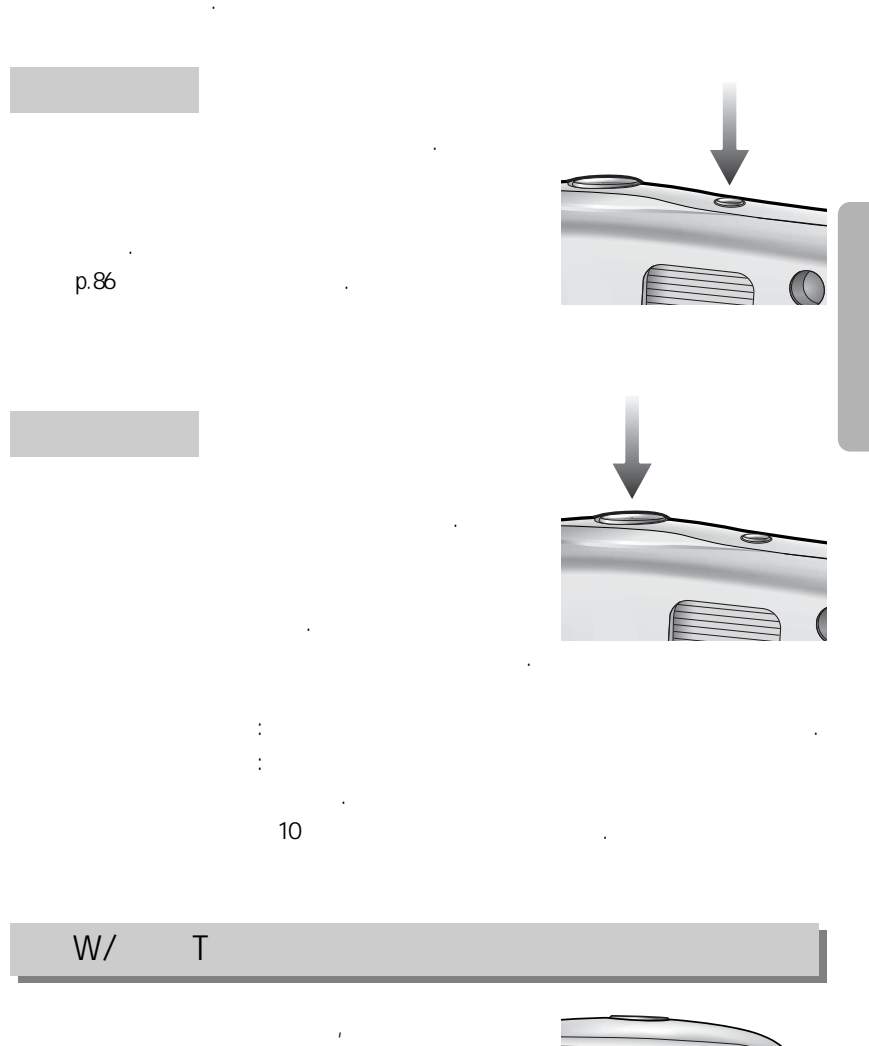

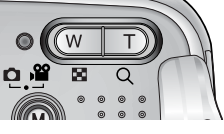

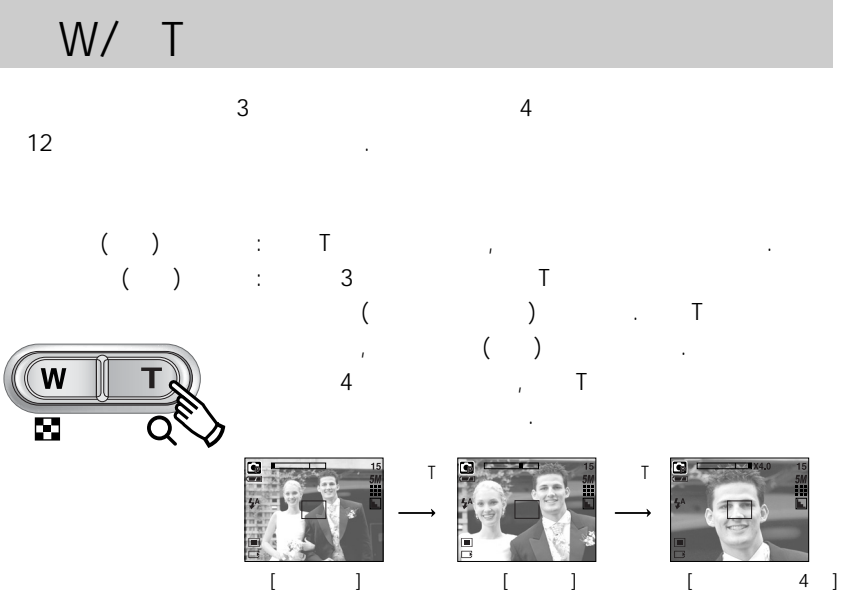

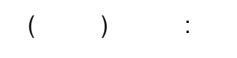

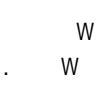

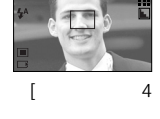

,

,

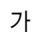

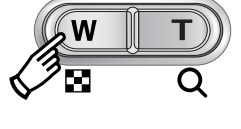

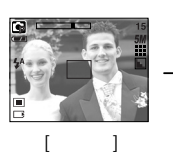

W

[

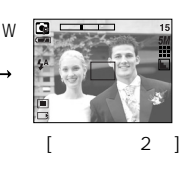

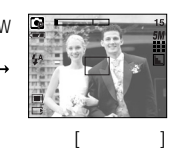

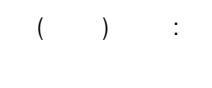

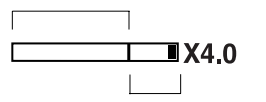

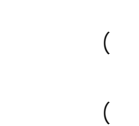

W

4

]

3

[

]

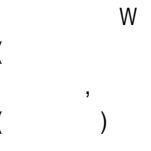

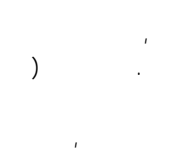

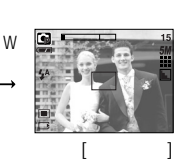

W

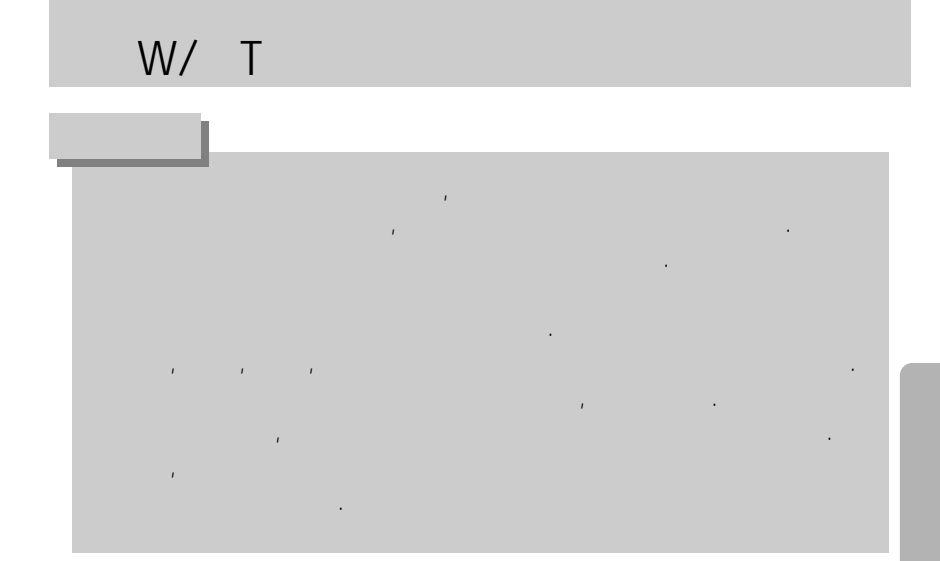

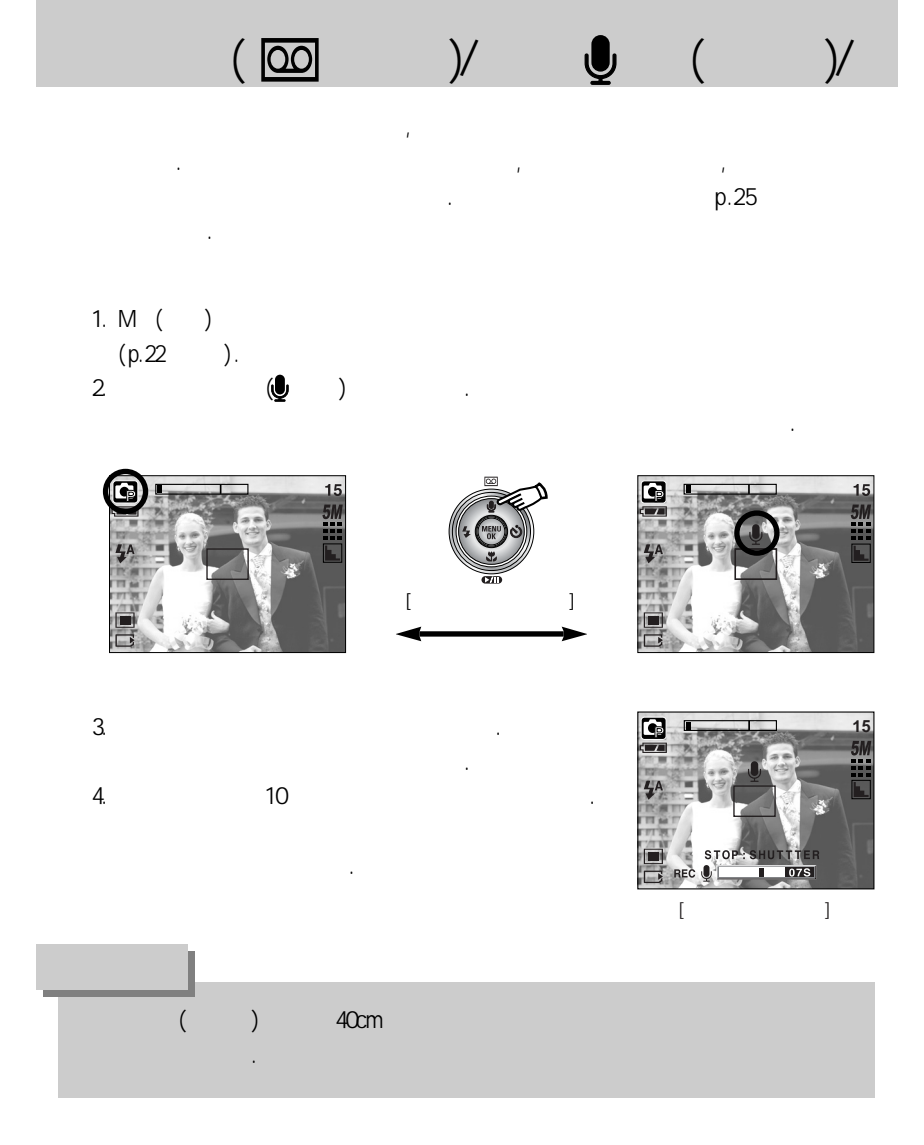

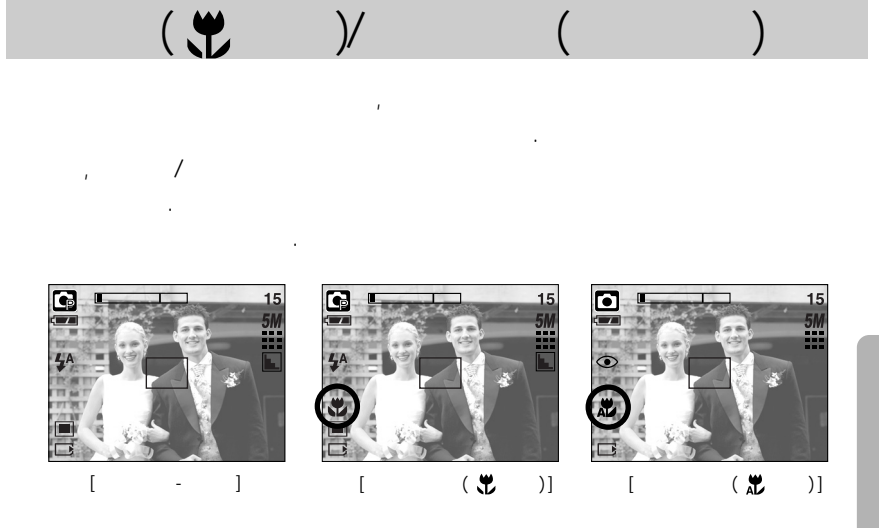

(W: , T: )

( :cm)

| ( 🖸               | )                 |                | (                | ) |
|-------------------|-------------------|----------------|------------------|---|
| ( 🗶               | ) 🤻               | )              |                  |   |
| W : 5~<br>T : 50~ | W : 5~<br>T : 50~ | ~80 W<br>~80 T | : 80 ~<br>: 80 ~ |   |

가

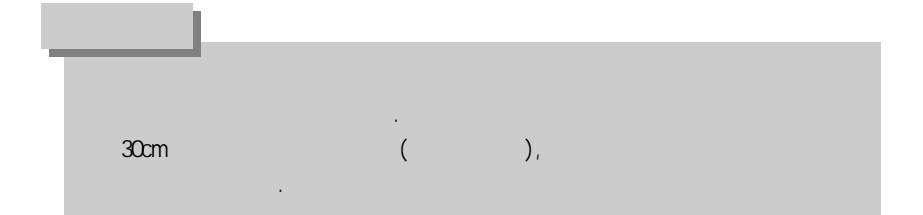

|   |             |   | )/  |   |      | (  | )  |   |   |  |
|---|-------------|---|-----|---|------|----|----|---|---|--|
|   | 가           |   | (O) | : | 가, > | (: | 가, | : |   |  |
|   | <b>°°</b> , |   |     | C |      |    | P  |   |   |  |
|   | 0           |   |     | 2 | x    |    | 0  |   |   |  |
|   | 0           |   |     | Х |      |    | 0  |   |   |  |
|   | Х           |   |     | 0 |      |    | Х  |   |   |  |
|   |             |   |     |   |      |    |    |   |   |  |
| K |             | 8 |     |   |      |    |    |   | 2 |  |
| 0 | 0           | 0 |     | Х |      |    | 0  |   | 0 |  |
| Х | Х           | Х | Х   | 0 | Х    | Х  | Х  | Х | Х |  |
| Х | Х           | Х | Х   | Х | Х    | Х  | Х  | Х | Х |  |

)

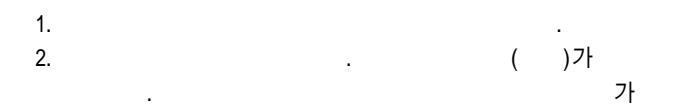

3.

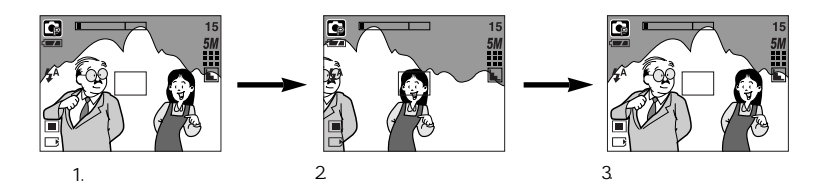

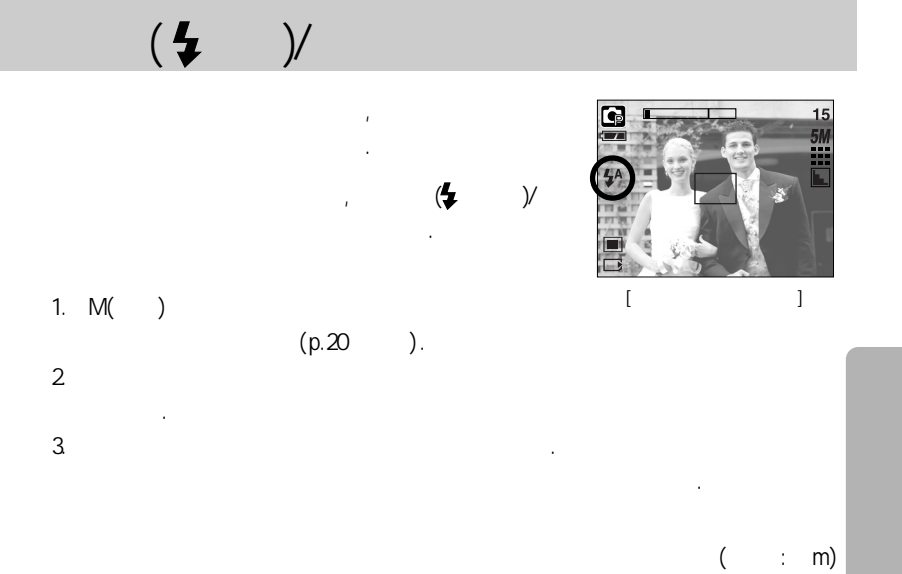

| 190 |       |     |   |      |   |     |      |   |      |    |    |      |      |     |    |   |     |
|-----|-------|-----|---|------|---|-----|------|---|------|----|----|------|------|-----|----|---|-----|
| 150 | WID   | E   |   | TELE |   | N   | /IDE |   | TELE |    | W  | /IDE | TE   | ELE |    |   |     |
|     | 0.8 ~ | - 2 | 0 | 0.8  | ~ | 1.5 | 0.25 | ~ | 0.8  | 0. | 5~ | 0.8  | 0.25 | ~   | 2. | 0 | 0.5 |

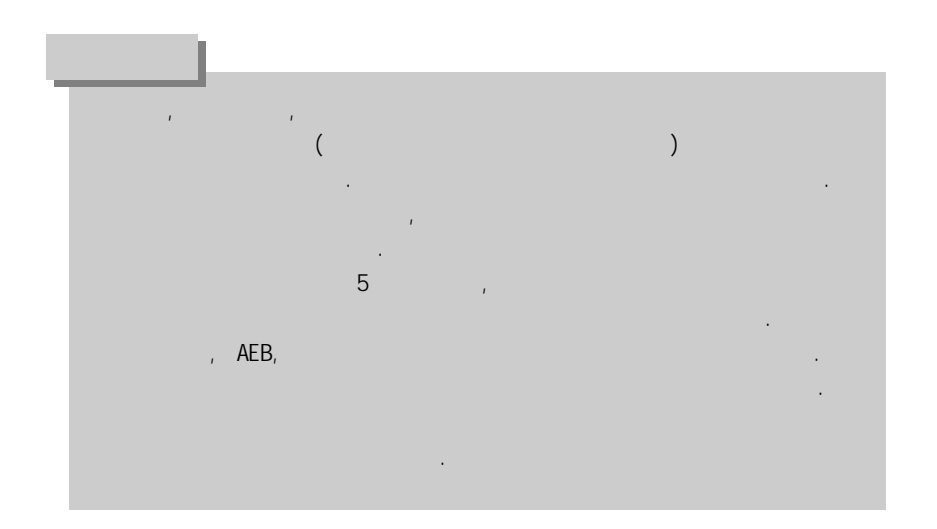

| \$              |   |   | 가       |
|-----------------|---|---|---------|
| ۲               | & | , | 가<br>가  |
| 4               |   | 가 |         |
| <b>L</b> S<br>♥ |   |   | 가<br>가  |
| E               |   |   | ( 🤭 )7⊦ |

| 7 | L |
|---|---|
| - | L |

| $\sum$           | 2 | $\begin{tabular}{ c c } \hline \bullet & \hline \bullet &$ | Ģ | ¥ |   | 8 |   | 9 |   | ¥ |   |   | 2 |
|------------------|---|----------------------------------------------------------------------------------------------------|---|---|---|---|---|---|---|---|---|---|---|
| \$               | Х | Х                                                                                                    | 0 | Х | Х | X | Х | Х | Х | Х | Х | Х | 0 |
| ٢                | Х | 0                                                                                                    | 0 | Х | 0 | 0 | Х | Х | Х | Х | Х | Х | Х |
| 4                | Х | Х                                                                                                    | 0 | Х | Х | Х | Х | Х | Х | Х | 0 | Х | Х |
| Ļ                | Х | Х                                                                                                    | 0 | 0 | Х | Х | Х | Х | Х | Х | Х | Х | Х |
| $(\mathfrak{F})$ | 0 | 0                                                                                                    | 0 | 0 | 0 | 0 | 0 | 0 | 0 | 0 | Х | 0 | Х |

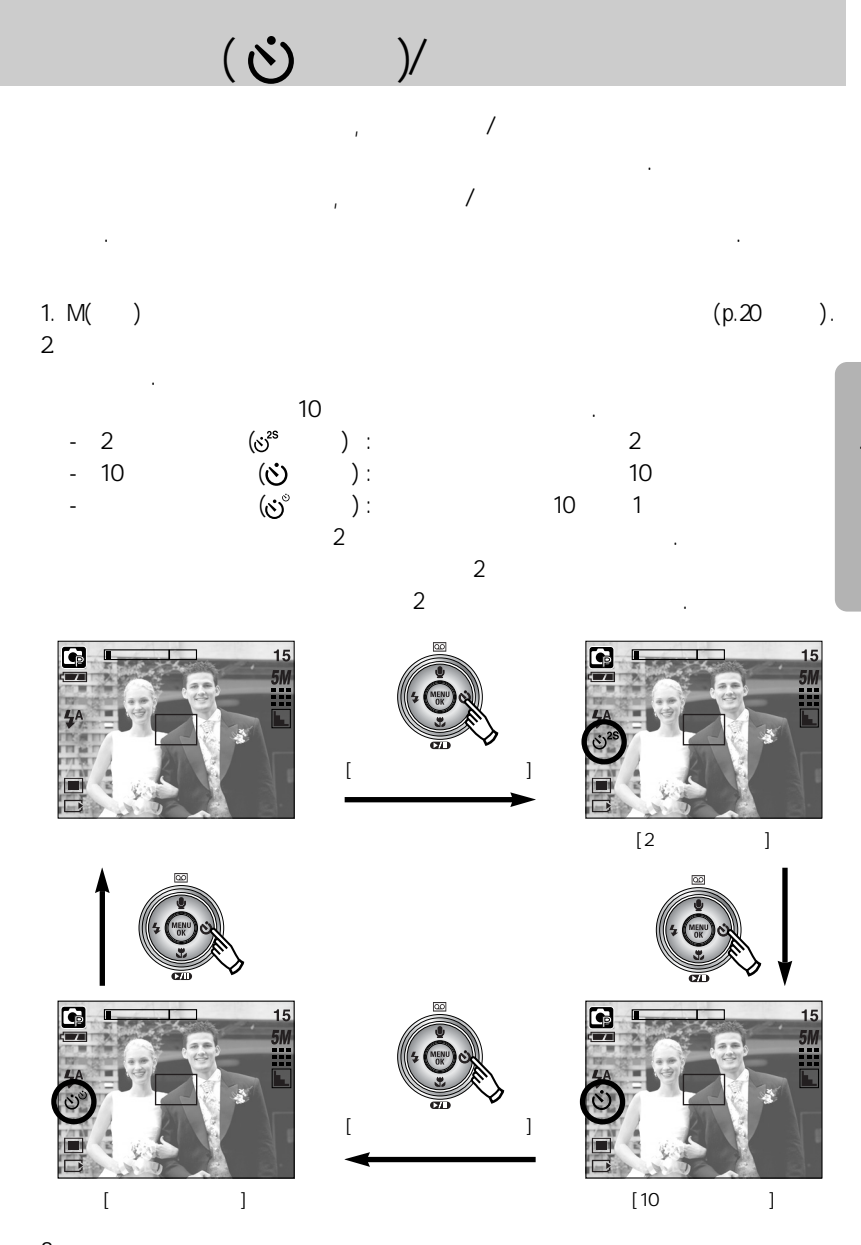

,

,

3.

## / OK

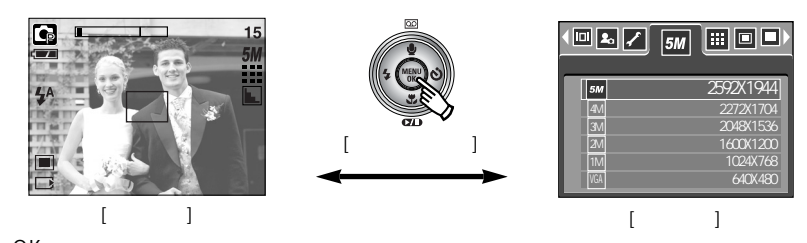

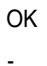

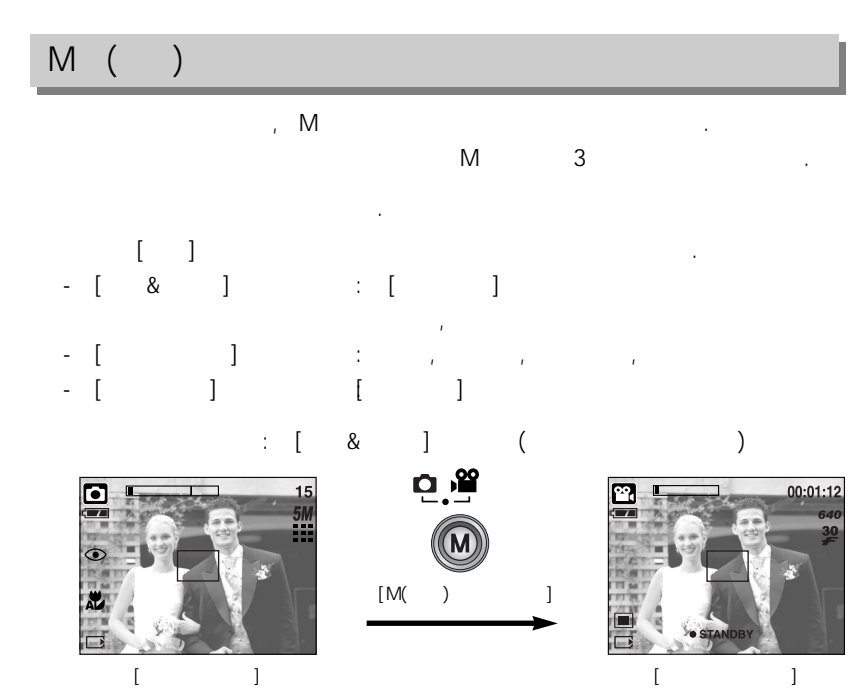

36
# М (

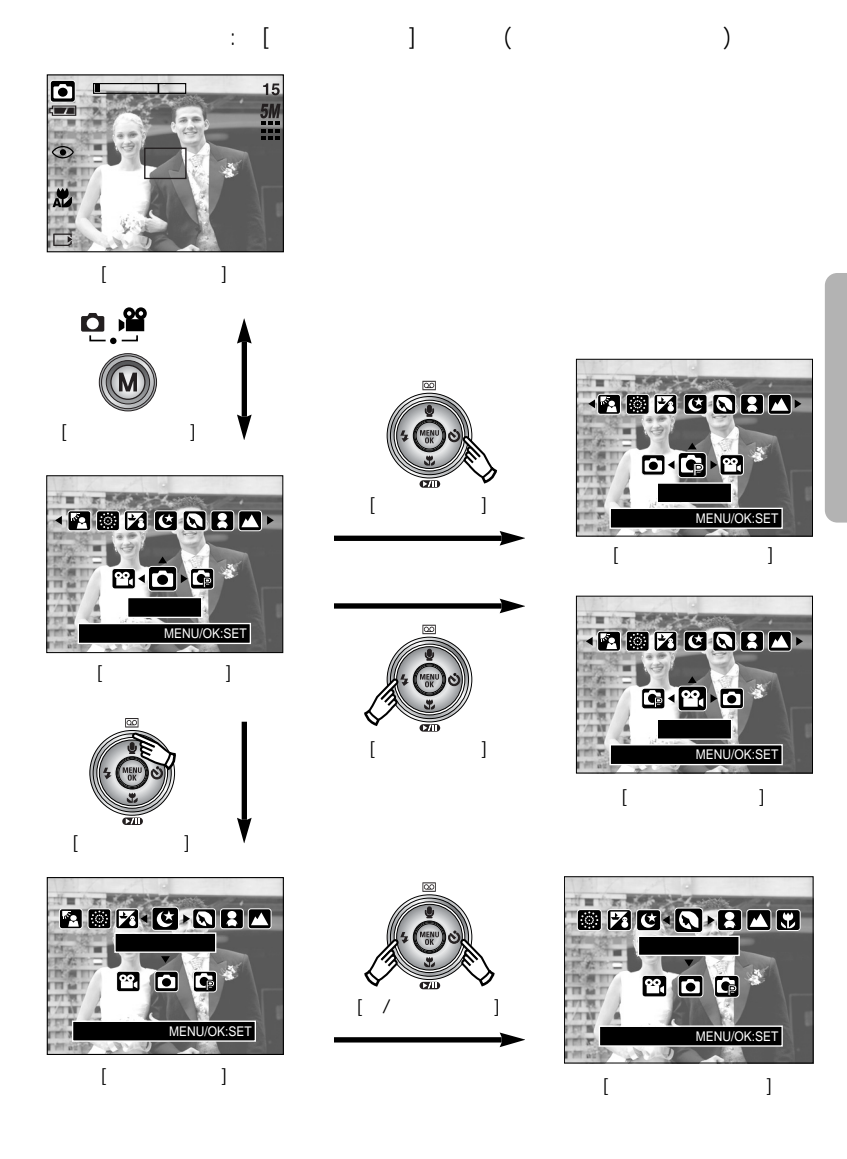

## М (

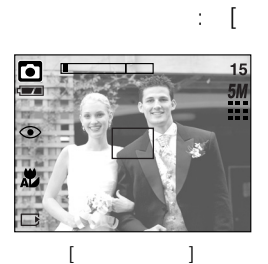

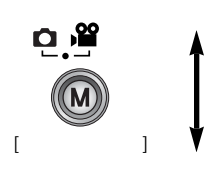

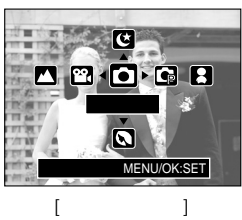

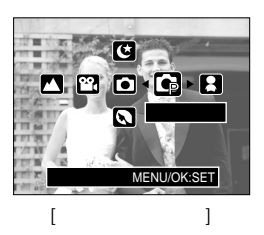

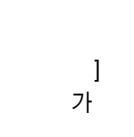

(

]

[

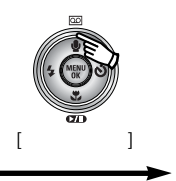

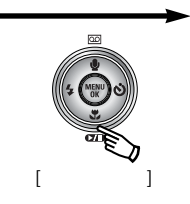

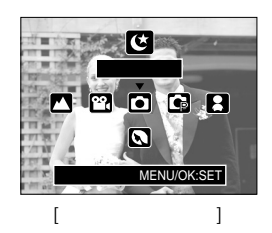

)

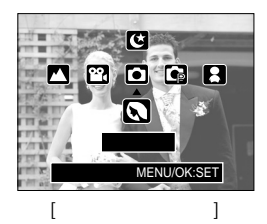

Ε (

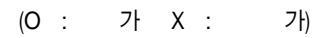

(

,

,

:

|   | <b>2</b> | ٥ | G |   |   |   | <b>Y</b> |
|---|----------|---|---|---|---|---|----------|
| • | 0        | 0 | 0 | 0 | 0 | 0 | 0        |
| ŧ | Х        | Х | 0 | Х | Х | Х | Х        |
|   | Х        | Х | 0 | Х | х | Х | Х        |
| * | Х        | Х | 0 | Х | х | Х | Х        |
| Ŧ | 0        | Х | Х | Х | Х | Х | Х        |

Е

,

3가

,

[ ] :

Е

- 1. 2.
- /

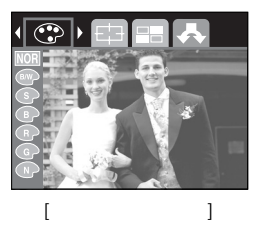

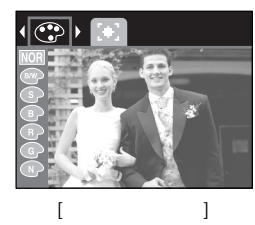

가

)

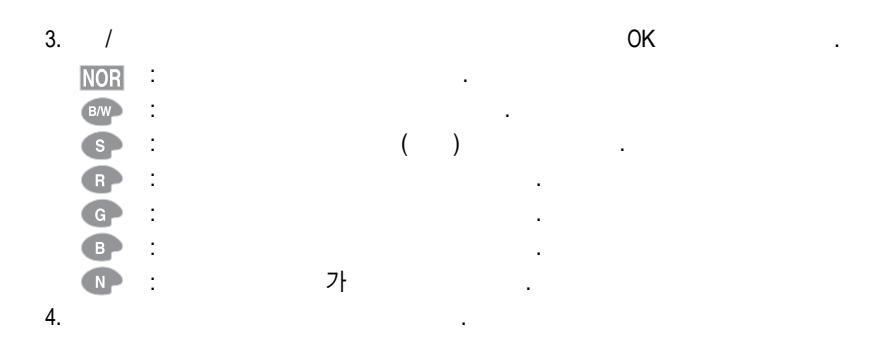

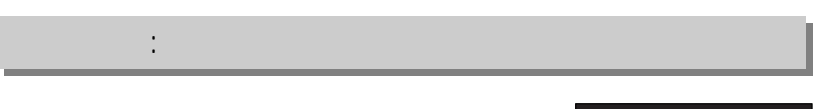

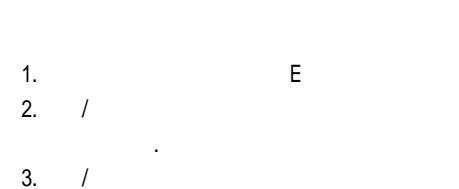

2

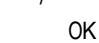

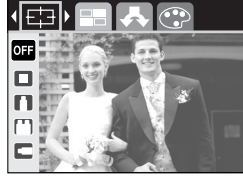

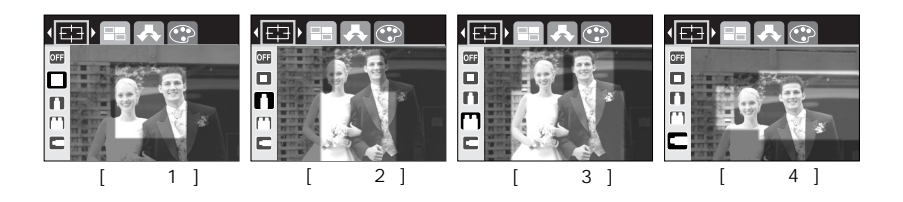

.

4. 가

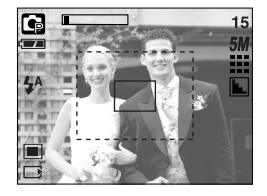

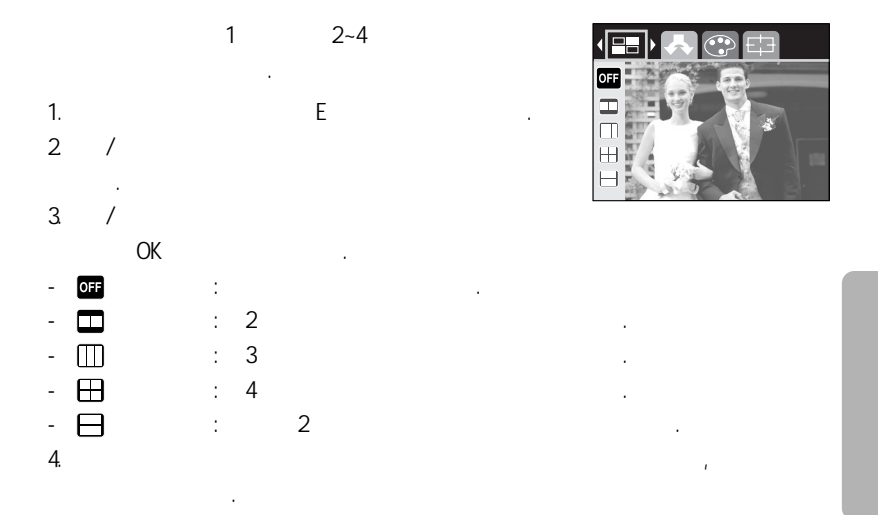

:

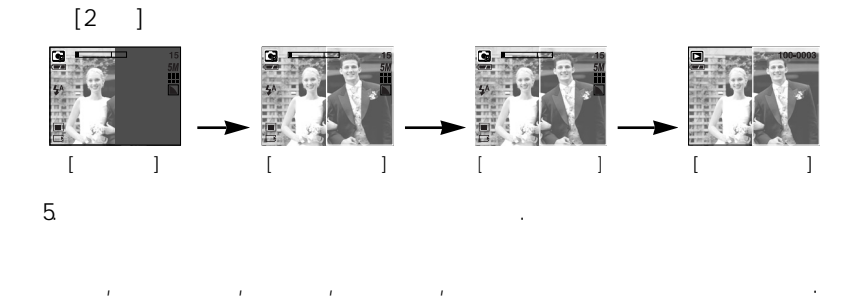

,

,

, Μ

.

41

1. 2. +/-가 가

•

•

+/-

+/-

,

15

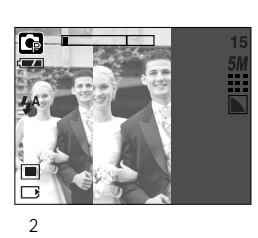

·

가

.

3.

3

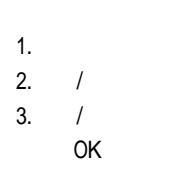

•

:

9가

Е

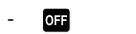

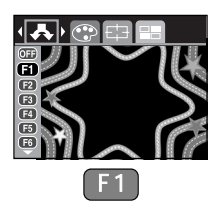

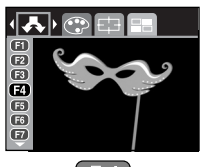

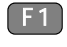

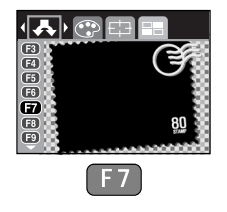

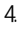

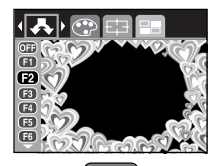

.

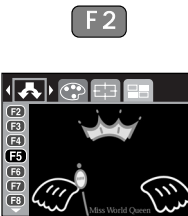

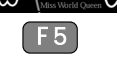

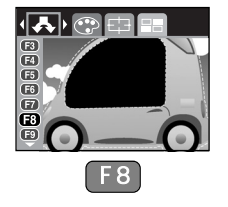

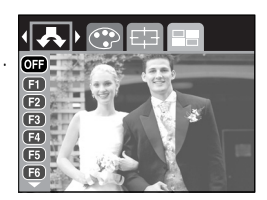

.

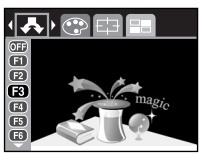

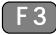

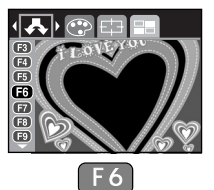

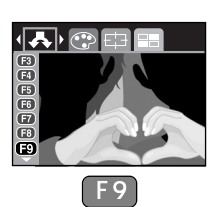

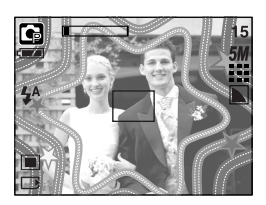

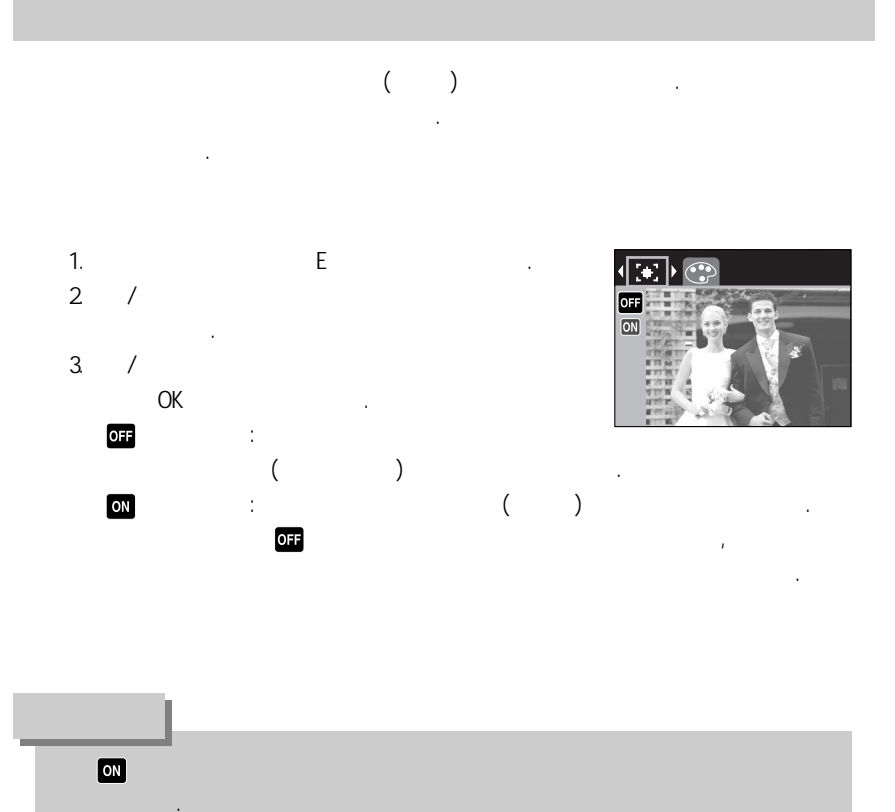

+/-

.

#### +/- RGB , ISO,

.

|     | 71                     |
|-----|------------------------|
| RGB | R( ), G( ), B( )       |
| ISO | , 50, 100, 200, 400    |
|     | , , , H, 💽 🎬           |
|     | -2.0~0.0~+2.0 (0.5EV ) |

,

RGB : R( ), G( ), B( ) 가

#### RGB

| 1. +/-        |           |     | RGB |          | 15                         |
|---------------|-----------|-----|-----|----------|----------------------------|
| (RGE          | 3)        |     | RGB |          | 5M                         |
| 가<br>2. / / / |           | RGB |     | Reg<br>B | RGB<br>+ ISO<br>+ +<br>+ + |
| - /           | : R, G, B |     |     |          |                            |
| - /           | :         |     |     |          |                            |
| 3. +/-        |           |     | RGB | 가        |                            |

## +/-

| ISO :  |      | ISO(         |       |   |     | ) |
|--------|------|--------------|-------|---|-----|---|
| ISO    |      |              |       |   |     |   |
| 1. +/- |      |              |       |   |     |   |
| ISO    |      | (ISO<br>AUTO |       | ) |     |   |
| ISO    |      | 가            |       |   |     |   |
| 2.     |      |              |       |   | IS0 |   |
|        | ISO  |              |       |   |     |   |
| -      | :    |              |       |   |     |   |
|        | 가    |              |       |   |     |   |
| - 50,  | 100, | 200,         | 400   | : | ISO |   |
| ISO    |      |              |       | : | 1   | 가 |
|        |      |              | , ISC | ) |     |   |
| 3. +/- |      |              |       |   |     |   |
|        |      |              |       |   |     |   |
|        |      | :            |       |   |     |   |

1. +/-(AWB ) 7;

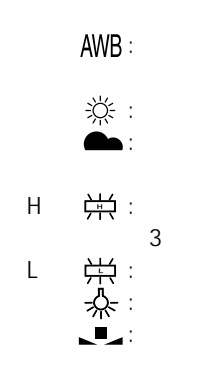

가

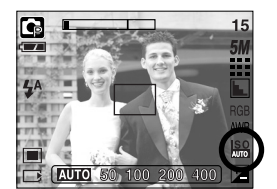

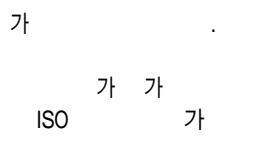

·

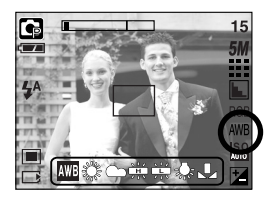

. 가

.

3. +/-

가

: +/- 7ŀ

- 1. +/-( ⊉ ) 7. . 2. / 3. +/-7. .
  - ( 🗹 )

. 0.0EV가

. +

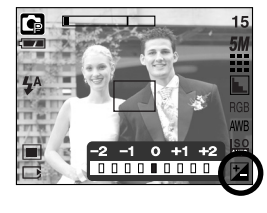

가

가

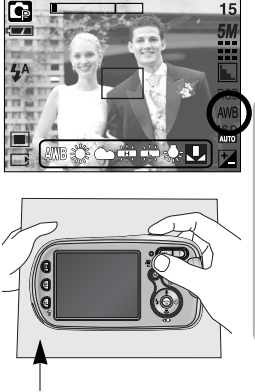

|    |   |   |                                    |                                   | 가                              |      |
|----|---|---|------------------------------------|-----------------------------------|--------------------------------|------|
| M  |   |   | &                                  |                                   | o g º 0 0 0 8 ▲<br>V = = 6 © 2 | p.50 |
| 0  |   |   |                                    | -                                 |                                | p.51 |
| 5M | ( | ) | 2592X1944<br>2048X1536<br>1024X768 | 2272X1704<br>1600X1200<br>640X480 |                                | p.52 |
| 2  | ( | ) | 640X480<br>160X128                 | 320X240<br>-                      | - 2                            | p.52 |
|    |   |   |                                    | -                                 |                                | p.53 |

가

•

•

|         |     |      |      | 가          |      |
|---------|-----|------|------|------------|------|
| 30<br>F |     | 30 / | 15 / | 2          | p.53 |
|         |     |      |      | <b>(</b> ] | p.54 |
|         |     | 1    |      | R          | n 54 |
|         |     | AEB  | -    |            | p.04 |
|         |     |      |      | R          | n 55 |
| ٤       |     |      | -    |            | p.55 |
|         | 020 | OSD  | OSD  |            | n 55 |
| ۳       |     |      | -    |            | p.55 |

•

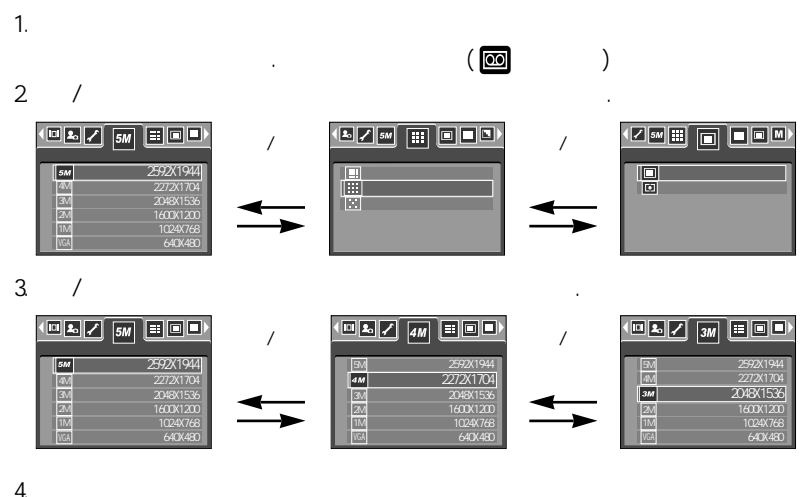

| T | ٠ |  |  |
|---|---|--|--|
|   |   |  |  |
|   |   |  |  |

·

|            | M(    | )   | []       | ,            |
|------------|-------|-----|----------|--------------|
| <b>,</b> , | 3 3   | - , | ,        | , ( , ,<br>) |
| -[&        | ] : [ | ]   |          |              |
| r          | 1.    |     | 가        |              |
| - [        | ] .   | 3   | , ,<br>가 | ,            |
| - [        | ] : [ | ]   | 가        |              |

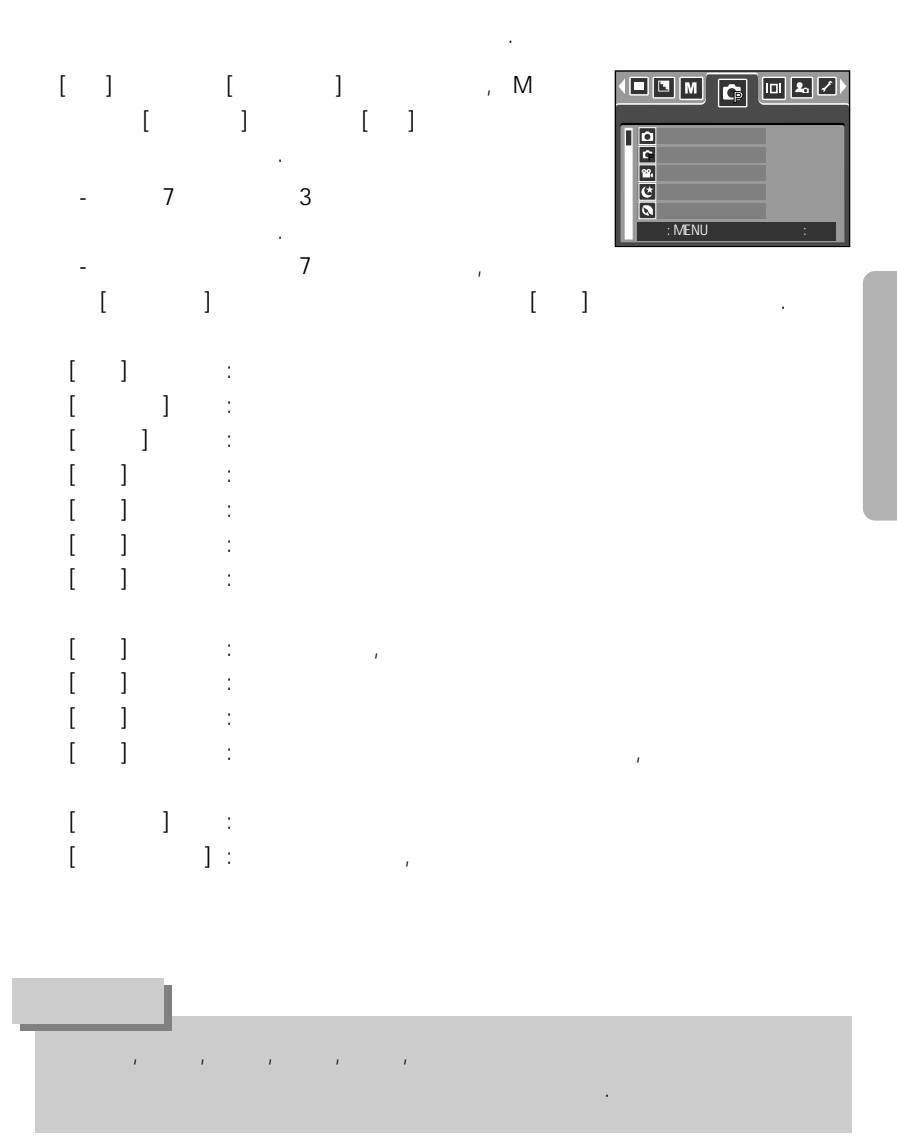

| 5M        | 4M        | 3M        | 2M        | 1M       | VGA     | 640     | 320     | 160     |
|-----------|-----------|-----------|-----------|----------|---------|---------|---------|---------|
| 2592X1944 | 2272X1704 | 2048X1536 | 1600X1200 | 1024X768 | 640X480 | 640X480 | 320X240 | 160X128 |

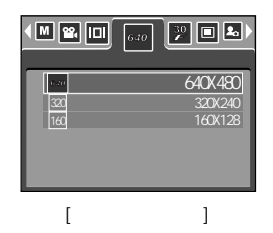

.

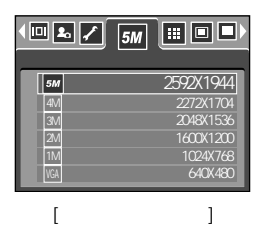

| T |   |   |  |
|---|---|---|--|
|   | 가 | 가 |  |

|      |      |      | 30<br><i>F</i> | 15<br>₣ |
|------|------|------|----------------|---------|
|      |      |      | 30 /           | 15 /    |
| jpeg | jpeg | jpeg | avi            | avi     |

| < <b>₽</b> ✓ 5M |   |
|-----------------|---|
|                 |   |
| [               | ] |

/

| • 📽 🔲 630 | 🦉 🗖 🛃 📿      |
|-----------|--------------|
| 2         | 15 /<br>30 / |
| [         | ]            |

•

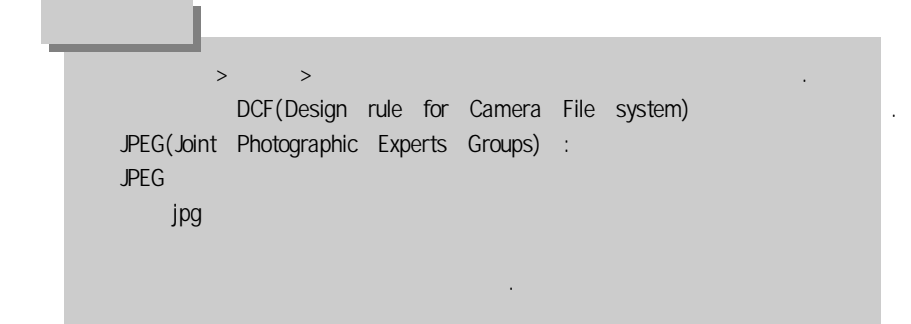

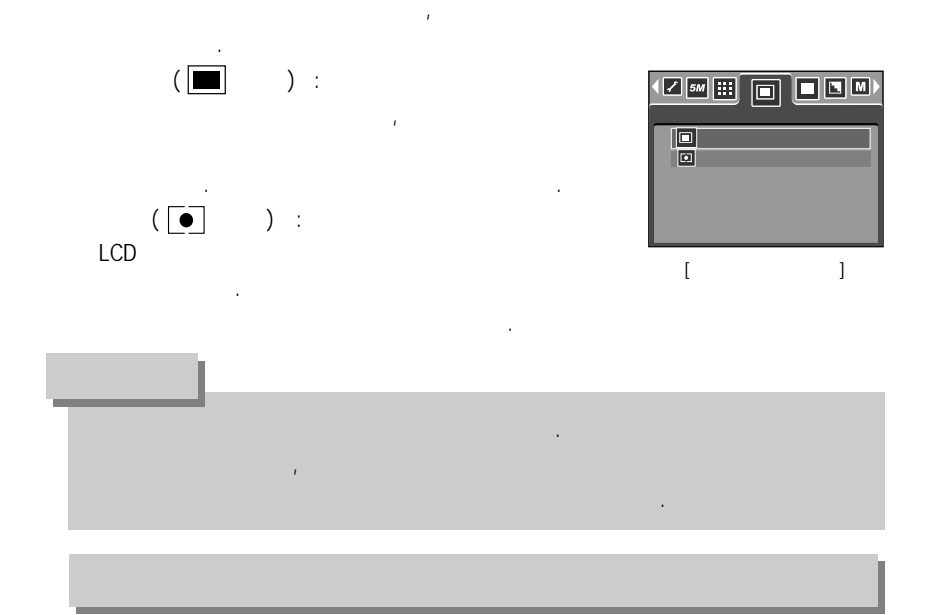

- 1 :
- :
- AEB : (-0.5EV), (0.0EV), (+0.5EV) 3

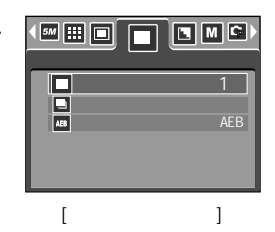

.

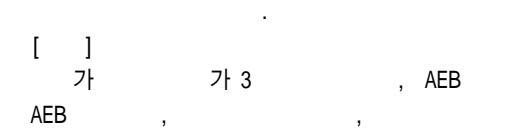

.

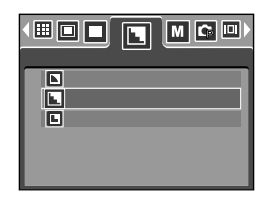

|  | 가      | , |
|--|--------|---|
|  | 가 .    | , |
|  | 가<br>가 |   |

.

OSD

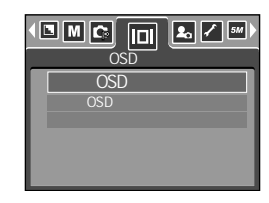

가

:

, 가

p.86

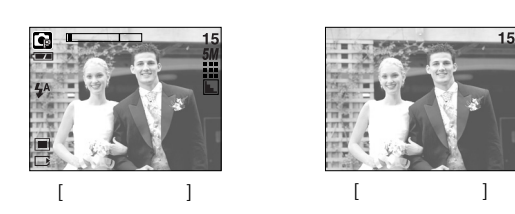

30)

가

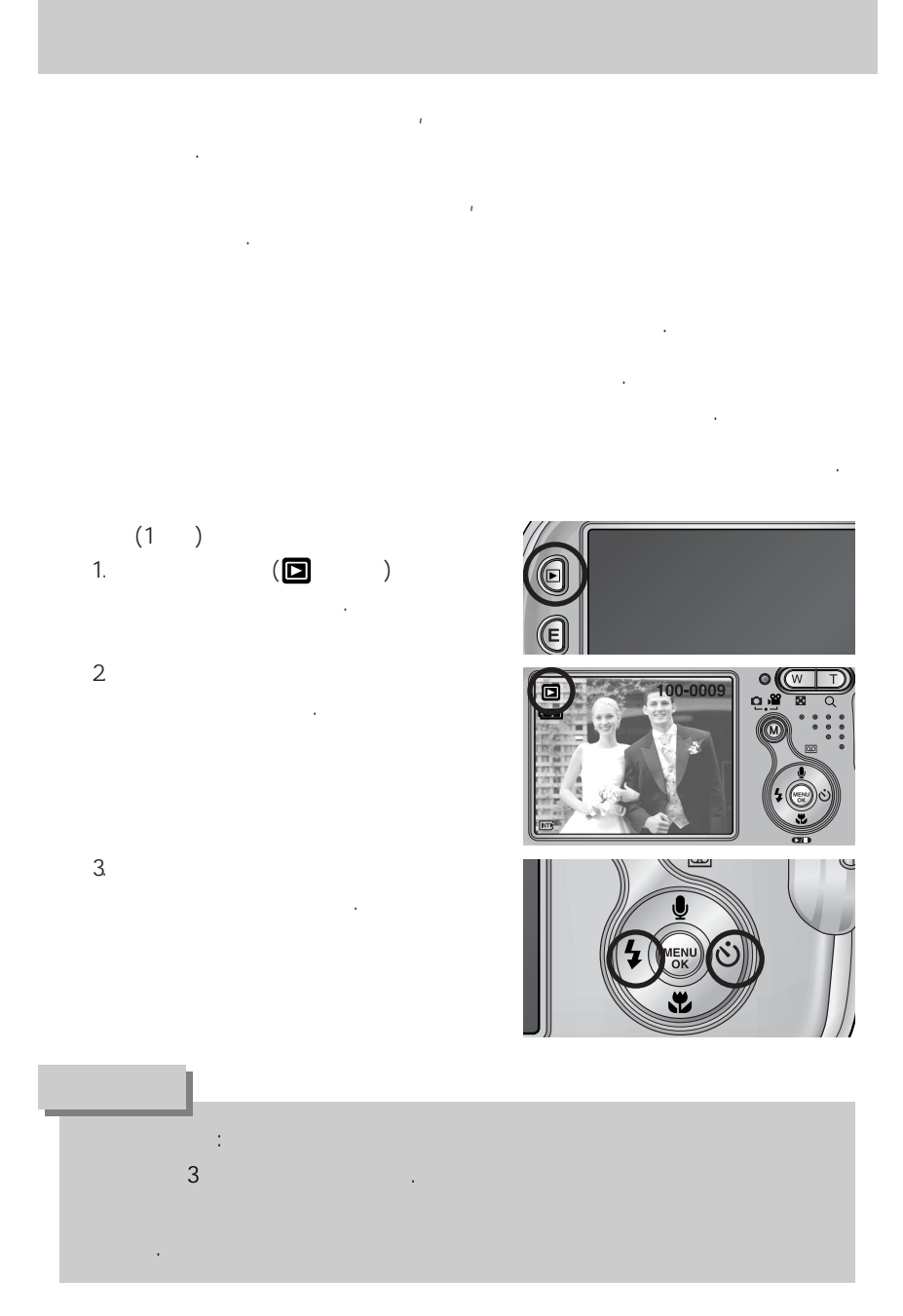

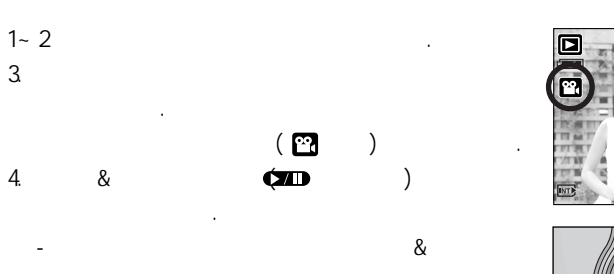

&

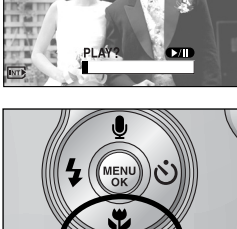

**CZD** 

100-0001

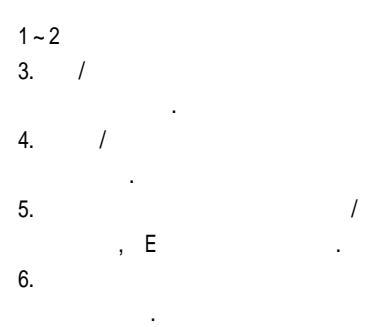

.

&

(640X480, 320X240, 160X128)

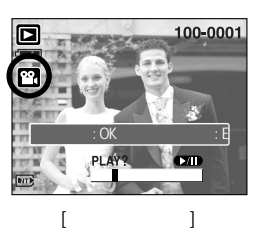

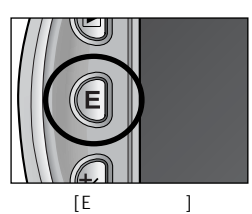

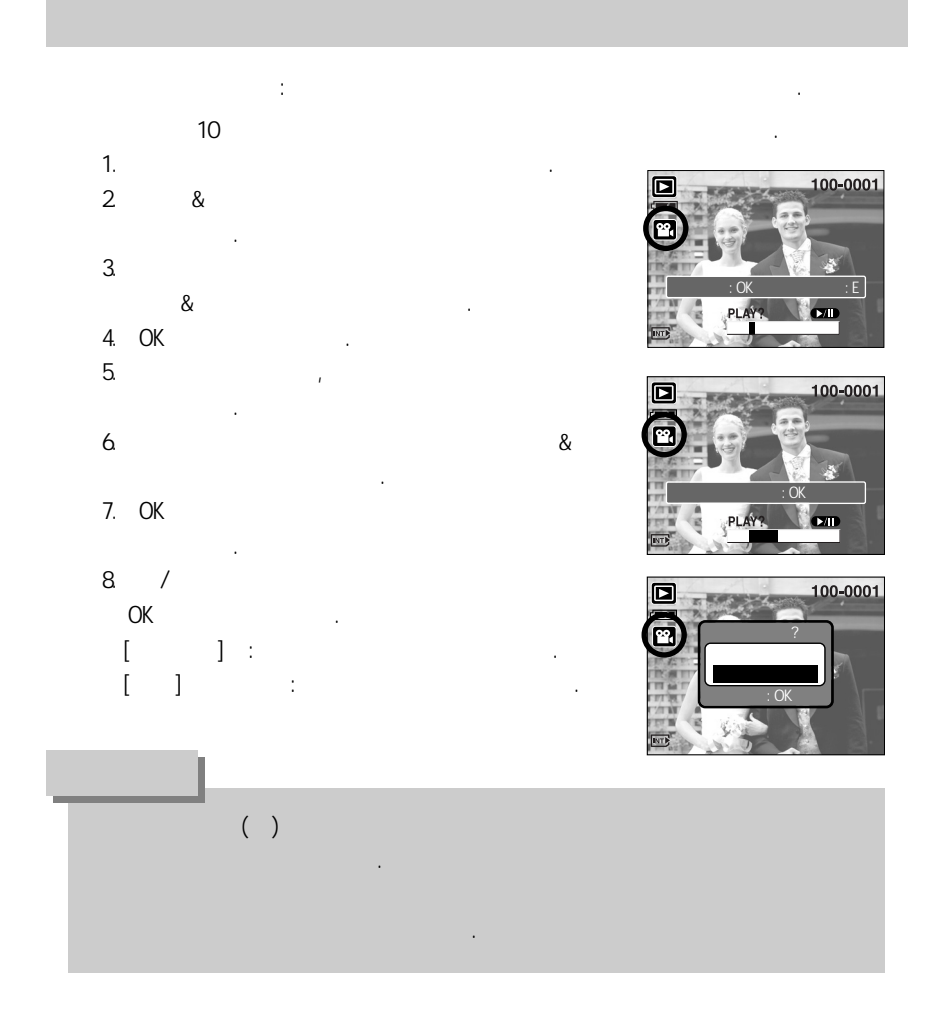

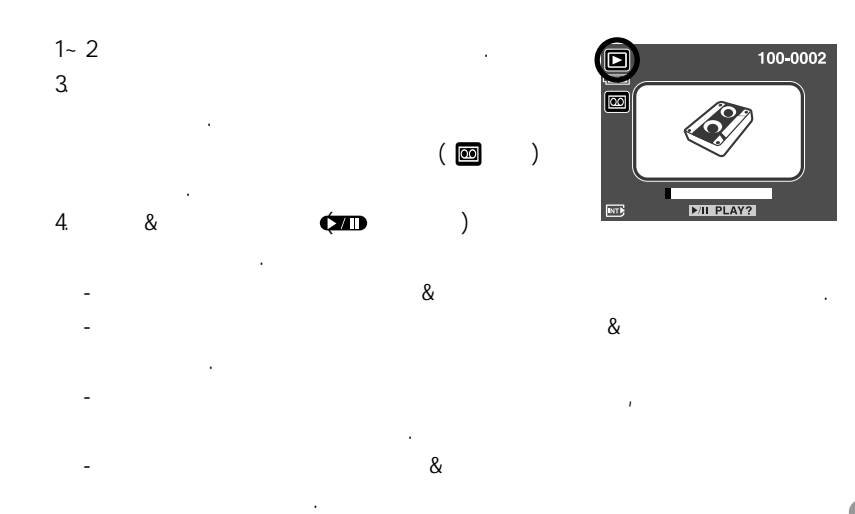

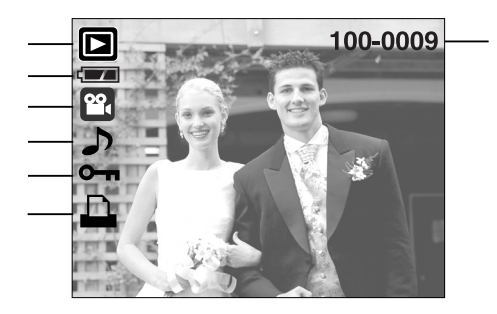

.

| 1 |      |          | -    |
|---|------|----------|------|
| 2 |      |          | p.14 |
| 3 |      |          | -    |
| 4 |      | ♪        | p.62 |
| 5 |      | ᠬ        | p.74 |
| 6 | DPOF |          | p.75 |
| 7 |      | 100-0009 |      |

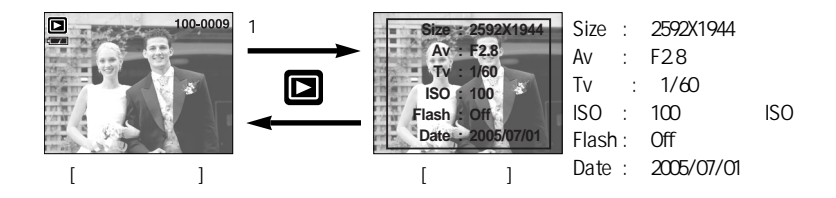

## 9 ( 💽 )/ 🔍 ( )

•

- 9 1. , 9 2. 9
- 3. / / /
- 4. 1 가

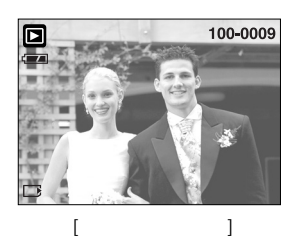

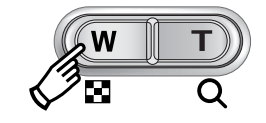

,

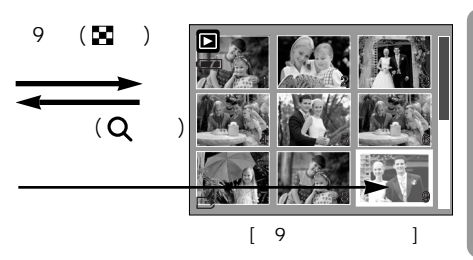

, 1

- 1. 2 / / /
- 3. 9 .
  - )
  - ,

- 100-0009 X2,0

#### ( 🖬 )/ **Q** ( 9

| 2592 | 2272 | 2048 | 1600 | 1024 | 640 |      |
|------|------|------|------|------|-----|------|
| X8.0 | Х7.  | 1    | X6.4 | X5.0 | D   | X3.2 |

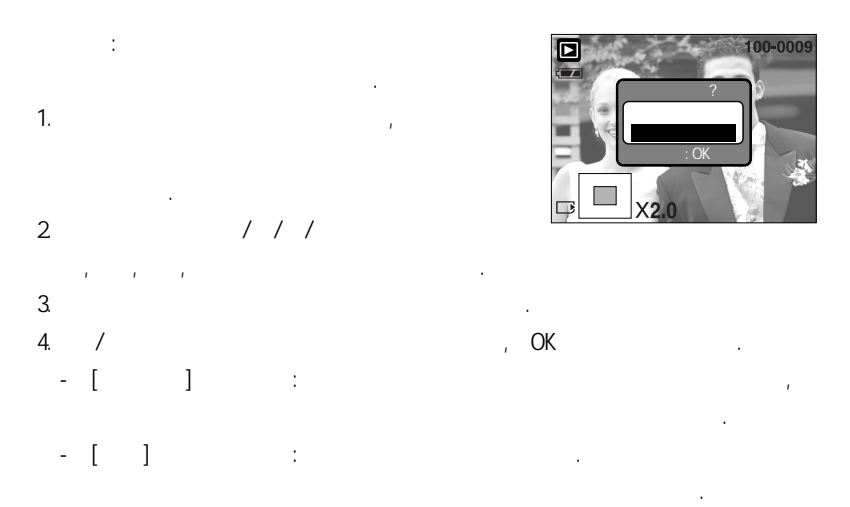

| 1 |   |  |
|---|---|--|
| ( | Ų |  |

)/

,

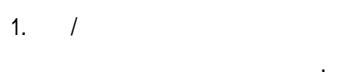

(₫ 2. ) 가

가

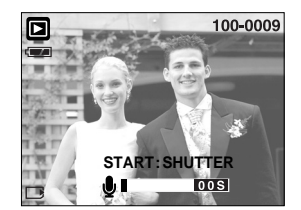

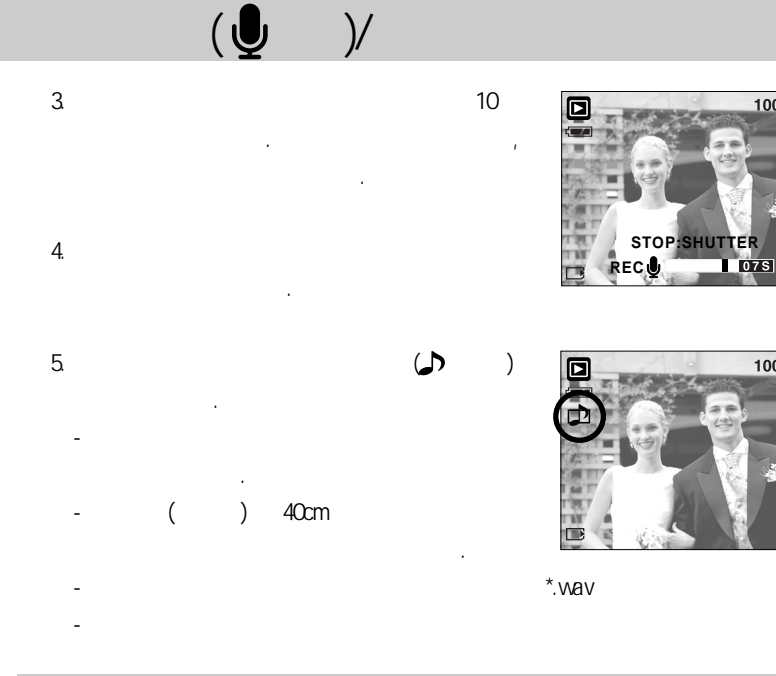

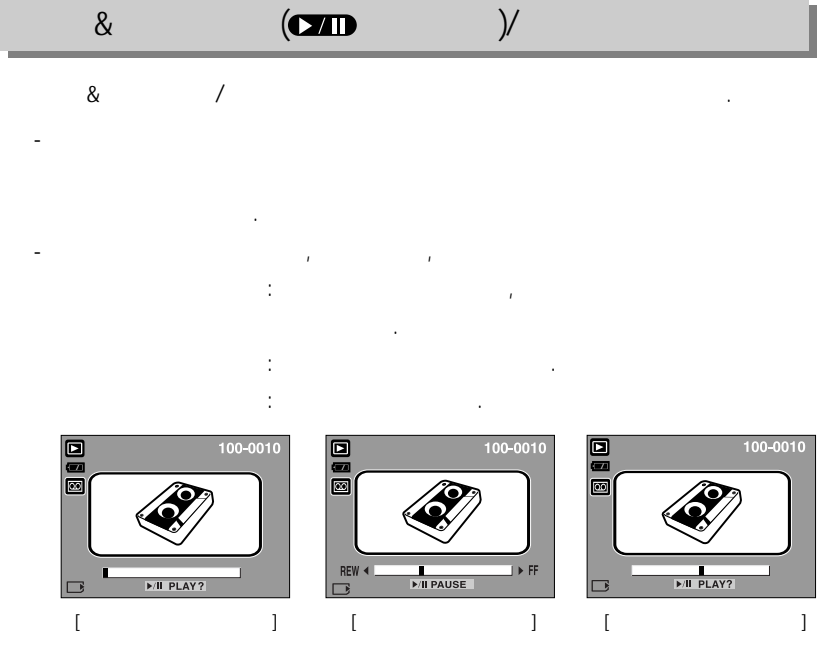

100-0009

100-0009

# ( 🏠

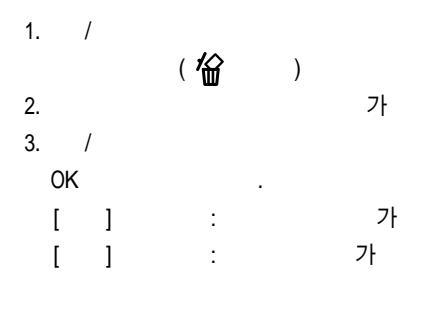

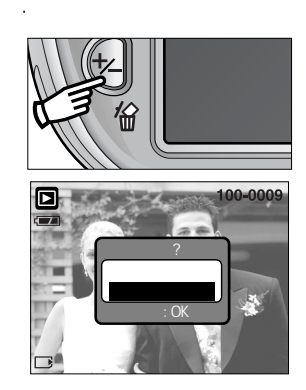

偷

)

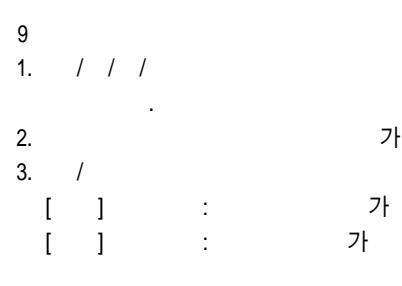

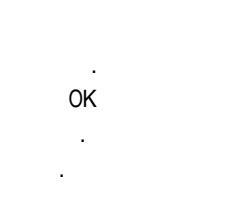

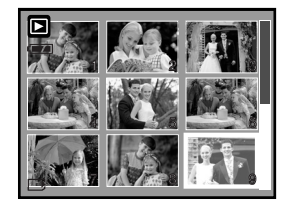

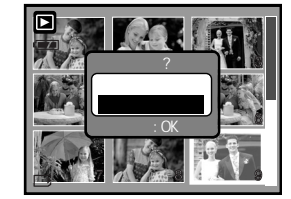

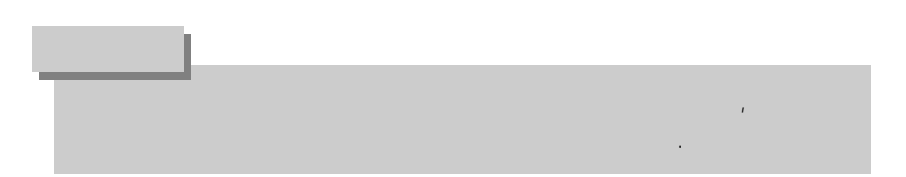

# / / / OK

#### / / / OK

- :
- :
- :

,

- OK : , / / /

·

,

(M ) 8

100 가, . 가

1. (M )

2. / [ ]

3. /

가 1. (A) . 2. OK

가

. 3. / : 가 / : 가

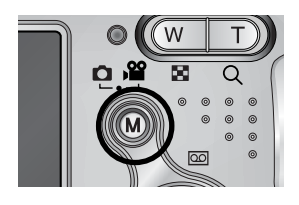

•

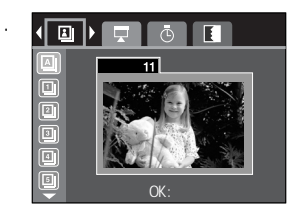

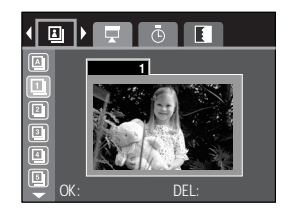

.

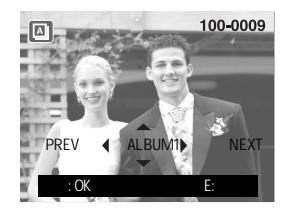

| 4. Ok | < |   | 가  |   |   |
|-------|---|---|----|---|---|
| /     |   |   |    |   |   |
| OK    |   |   |    |   |   |
| [     | ] | : |    | 가 | 가 |
| [     | ] | : | 가가 |   |   |

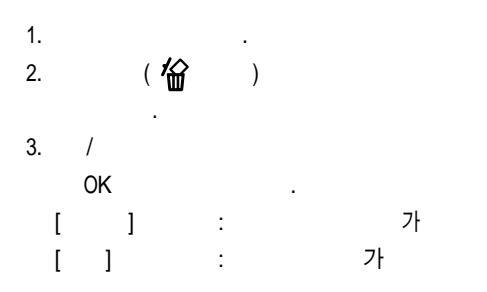

1

:

가

가

OK

1.

2. OK

/

[]

[

] :

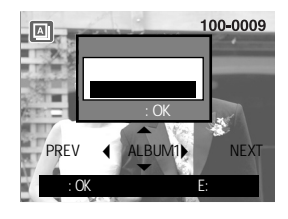

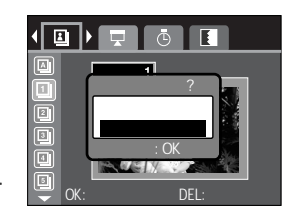

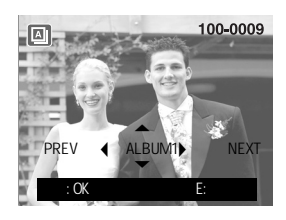

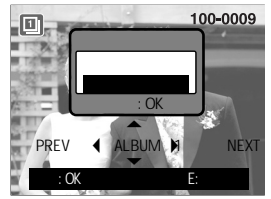

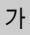

1. (A) 2. ] [ / 3. / OK 가 가 ( 🖪 ):1 ( 🖪 ):0K 1. • 2. / [ ] 3. / 가 가 (🗈 ):1 ):0K **(** : 1. 2. 1 ] [ 3. 1 : , 1. 2. / ] [ 3. / ( NO 가 ): 가 ( E1 ):

(E2): (E3): 가 (MX):

1~3

가

가

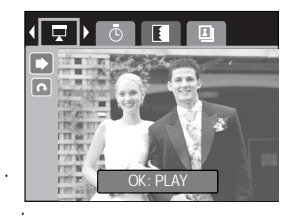

.

가

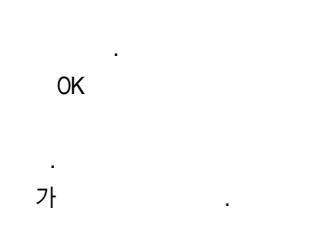

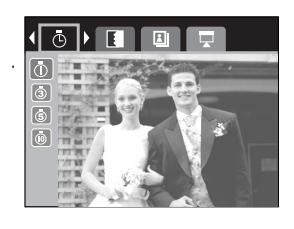

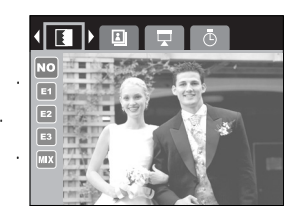

.

68

|             | 90        | -                 |         |
|-------------|-----------|-------------------|---------|
|             | 90        | -                 |         |
| ē           | 180       | -                 | p. 72   |
|             |           | -                 |         |
|             |           | -                 |         |
|             | 2272X1704 | -                 |         |
|             | 2048X1536 | -                 |         |
|             | 1600X1200 | -                 | n 73    |
| ۳           | 1024X768  | -                 | p. 75   |
|             | 640X480   | -                 |         |
|             | 1, 2      | -                 |         |
| <b>6</b> -1 |           | /                 | n 74    |
|             |           | /                 | p. 74   |
| <i>I</i> <≫ |           | -                 | n 75    |
|             |           | -                 | p. 75   |
|             |           | /                 |         |
|             |           | /                 | p. 75   |
|             |           | /3X5/4X6/5X7/8X10 | ~ p. 77 |
|             |           |                   |         |
|             |           | -                 | n 78    |
|             |           | -                 | p. 70   |

•

•

가

·

|     | (PictBridge) | ( )   |       |
|-----|--------------|-------|-------|
| USB |              |       | •     |
|     |              |       |       |
| S/I |              | -     | p. 80 |
|     |              | -     |       |
| A   |              | -     | p. 81 |
|     |              | -     |       |
|     |              |       |       |
|     |              |       |       |
|     |              |       |       |
|     |              |       |       |
|     |              | 4 X 6 |       |
|     |              | L     |       |
|     |              | 2L    |       |
|     | _            | A4    |       |
|     |              | A3    |       |
| Ģ   |              |       |       |
|     |              |       | p. 81 |
|     |              | 1     |       |
|     |              | 2     |       |
|     |              | 4     |       |
|     |              | 8     |       |
|     |              | 9     |       |
|     |              | 16    |       |
|     |              |       |       |
|     |              |       |       |
|     |              |       |       |
|     |              |       |       |

| Ğ          |      |   | p. 81 |
|------------|------|---|-------|
|            |      | - | p. 82 |
|            | DPOF | - | p. 82 |
| $\bigcirc$ |      | - | p. 83 |

1. 2. / [ ] 3. /

•

Second Second Second

.

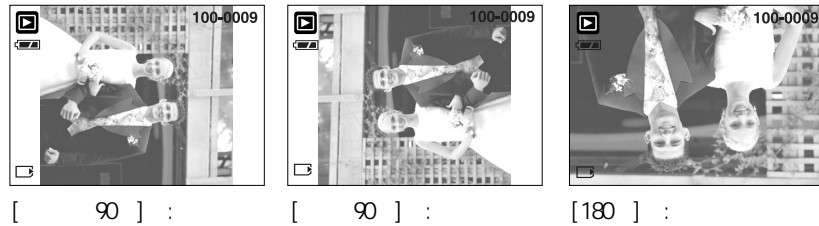

[180 ] : 180

.

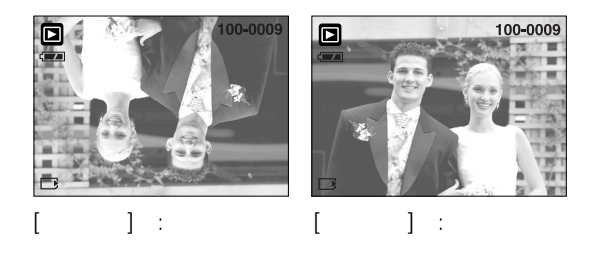

/

4. OK
| 4 2 | . / ©     |              | 4      | D          |
|-----|-----------|--------------|--------|------------|
| Π   | 4M        | 2272<br>2048 | X<br>x | 1704       |
| Ш   | 2M        | 1600         |        | 1200       |
| Ш   | 1M<br>VGA | 1024<br>640  |        | 768<br>480 |
| ш   | : MENU    |              |        | :          |

|     | 4M | 3M | 2M | 1M | VGA |   |
|-----|----|----|----|----|-----|---|
| 5M  | 0  | 0  | 0  | 0  | 0   | 0 |
| 4M  | Х  | 0  | 0  | 0  | 0   | 0 |
| 3M  | Х  | Х  | 0  | 0  | 0   | 0 |
| 2M  | Х  | Х  | Х  | 0  | 0   | 0 |
| 1M  | Х  | Х  | Х  | Х  | 0   | 0 |
| VGA | Х  | Х  | Х  | Х  | Х   | 0 |

JPEG 가 AVI(), WAV( ) JPEG 4:2:2 가 가 , [ ] ] [ [ ] [ ] 1 .] 가

#### 1. 2. / [ ] 3. / OK . [ ] : /

,

[]:

4. / [ ] [ ] OK . [ ]:

[]: -3 [] /

(**Оп**).

· - [] ,[] 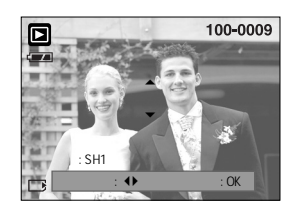

/

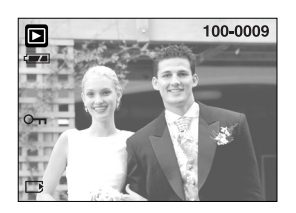

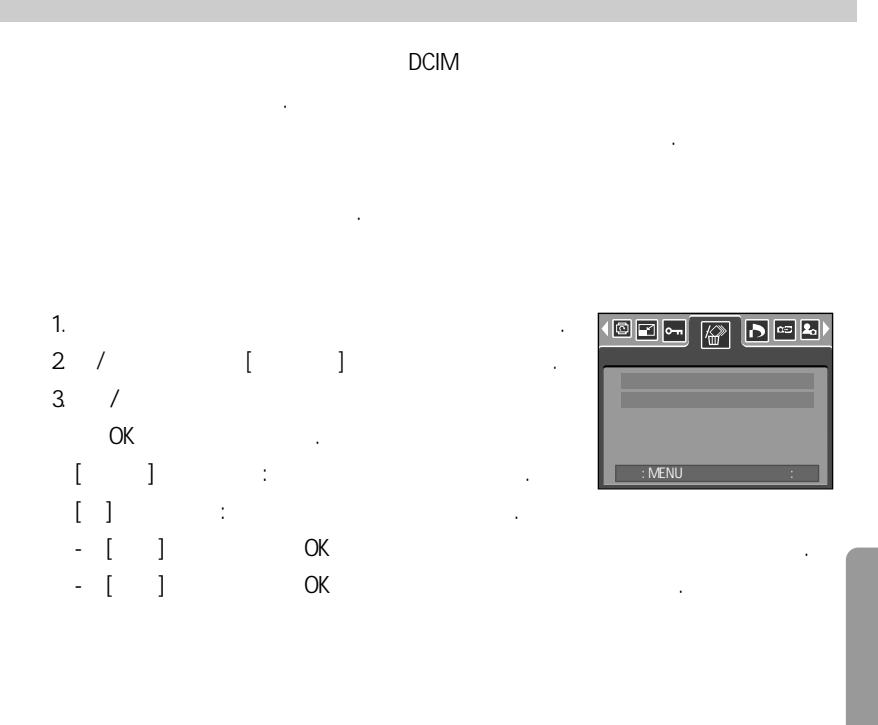

#### DPOF

,

| DPOF | Digital Pri | nt Order | Format |  |      |
|------|-------------|----------|--------|--|------|
|      | MISC        |          |        |  |      |
|      |             |          | 가      |  |      |
| DPOF | 가           |          |        |  | DPOF |
| , E  | DPOF가       |          |        |  |      |
|      | 가           |          |        |  |      |

#### DPOF :

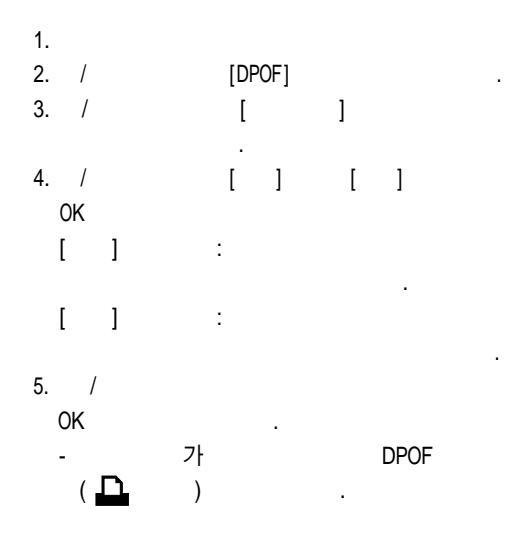

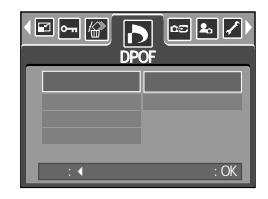

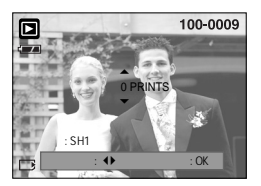

| DPOF :                            |             |           |     |   |     |
|-----------------------------------|-------------|-----------|-----|---|-----|
|                                   |             |           | [ ] | , |     |
| 1.<br>2. /<br>3. /<br>4. /<br>[ ] | P<br>[<br>: | POF]<br>] | •   |   | .OK |
| 5.<br>6.                          | 2           | OK        | •   |   |     |

#### DPOF :

5.

| [              |         | ] | DPOF 1.1    |   |      |      |      | 가 .                  |
|----------------|---------|---|-------------|---|------|------|------|----------------------|
| 1.<br>2.<br>3. | /<br>/  |   | [DPOF]<br>[ | ] |      |      | •    |                      |
| 4.             | /<br>0K |   |             |   |      |      |      | 3 × 7<br>8 × 10<br>: |
| *              | ſ       | 1 | :           | , | 3X5, | 4X6, | 5X7, | 8X10                 |

| DPOF                       | :      |              |   |   |  |
|----------------------------|--------|--------------|---|---|--|
| [                          | ], [   | ]            | [ | ] |  |
| 1.<br>2. /<br>3. /<br>4. / |        | фроf]<br>[ ] |   |   |  |
| [<br>[                     | ]<br>] | :            |   |   |  |

.

ΟK

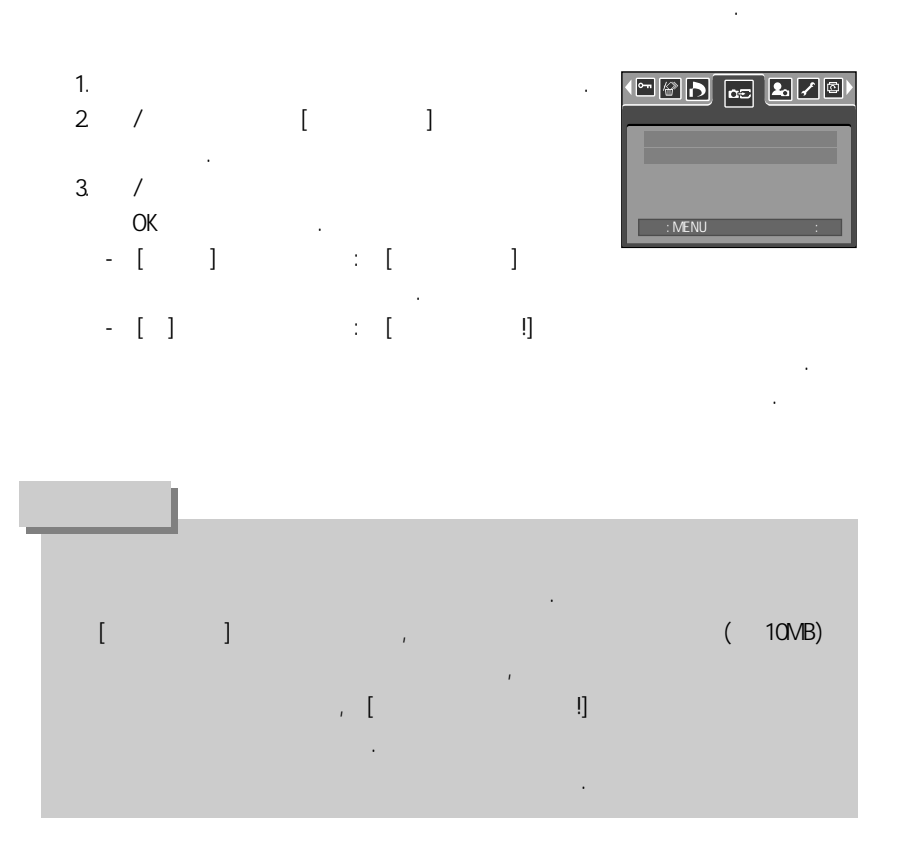

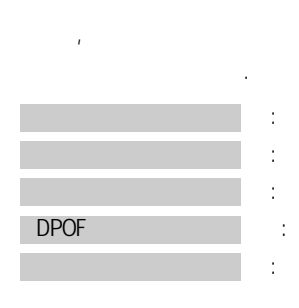

- (PictBridge) ( ) USB
  - . PictBridge
  - DPOF
  - PictBridge

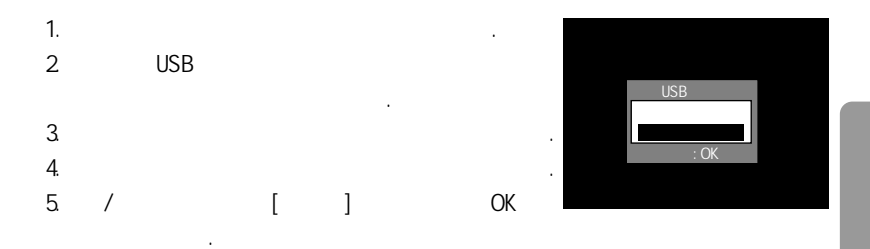

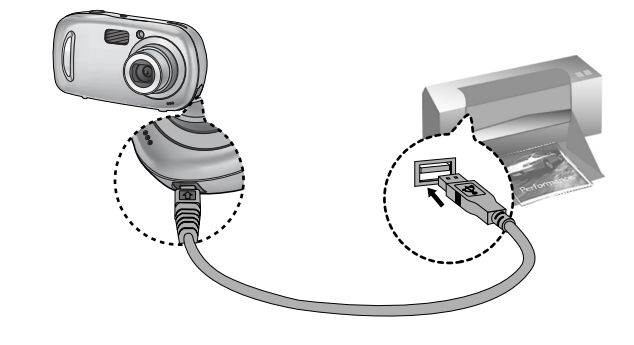

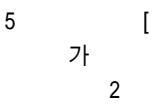

]

[USB !] USB

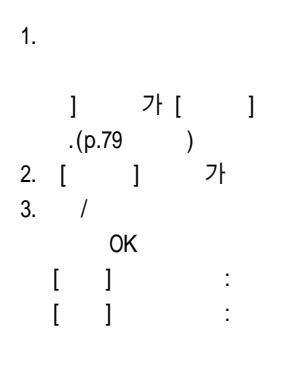

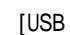

,

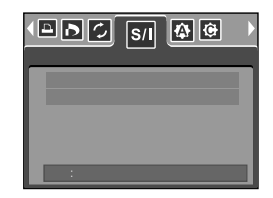

PictBridge

PictBridge

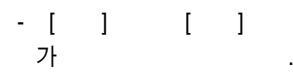

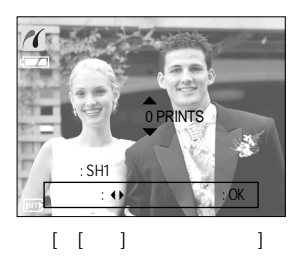

- /
- -[]

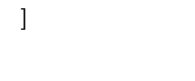

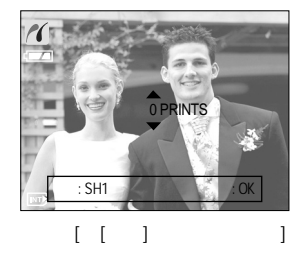

가 : 30 /

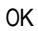

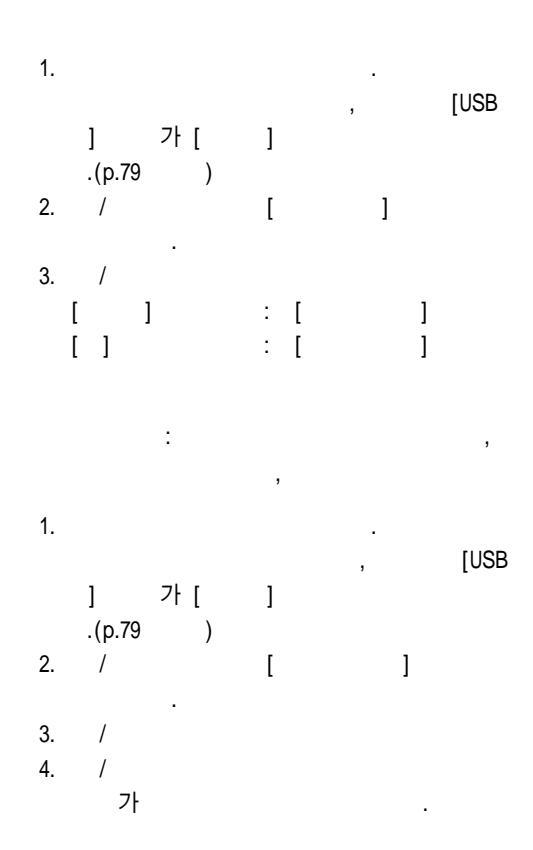

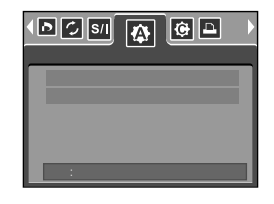

ΟK

,

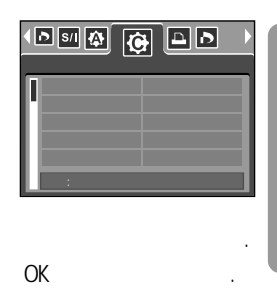

|   | , | , | , | LE | TTER, | 4  | К 6, | L, 2 | L, A4, | A |
|---|---|---|---|----|-------|----|------|------|--------|---|
| 1 | , |   | , | 1, | 2,    | 4, | 8,   | 9,   | 16     |   |
|   | , |   | , |    | ,     |    |      |      |        |   |
|   | , |   |   | ,  |       |    | ,    |      |        |   |
|   | , |   |   | ,  |       |    |      |      |        |   |
|   | , |   |   | ,  |       |    |      |      |        |   |

가

/

가

[ ] : 4. [

가 . [ ] 가 .

가 .

DPOF : DPOF 가

1. . , [USB

] 7 [ ] .(p.79 ) 2. / [DPOF ]

3. /

ок . []:

[] : DPOF 가 가

. DPOF가

[USB

. 001/0010 :SH1

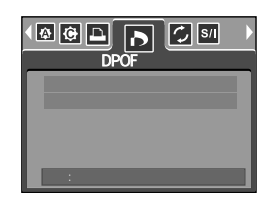

가

| 1. |         |   |   |   |
|----|---------|---|---|---|
|    | ] 가[    | ] |   | , |
|    | .(p.79) |   |   |   |
| 2. | /       | [ | ] |   |
| 3. | /       |   |   |   |
|    | OK      |   | • |   |
|    | [ ]     | : |   |   |
|    | []      | : |   |   |

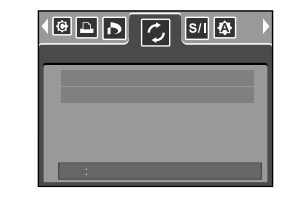

가

•

[USB

|          | I        |            |      |      |          |             |
|----------|----------|------------|------|------|----------|-------------|
|          |          |            |      |      |          |             |
|          |          |            |      |      | -        | n 85        |
|          |          | -          |      |      | -        | p.00        |
|          |          | , 1, 3     | 3, 5 |      | -        | p.86        |
|          |          | ENGLISH    |      |      | FRANÇAIS |             |
|          |          | DEUTSCH    | ESPA | AÑOL | ITALIANO |             |
|          |          | 简体中文       | 繁體   | 中文   | РУССКИЙ  |             |
|          | LANGUAGE | PORTUGUÊS  | DU   | ГСН  | DANSK    | p.87        |
|          |          | SVENSKA    | SU   | OMI  | ไทย      |             |
|          |          | BAHASA     | بي   | عر   | Čeština  |             |
| -        |          | POLSKI     | Mag  | gyar |          |             |
|          |          |            |      |      | -        | p 97        |
|          |          |            |      | -    |          | p.o/        |
| <b>A</b> |          | 05/07/01 1 | 3:00 |      | n 99     |             |
| _        | o        | / /        |      |      |          | -           |
|          | α        |            |      | -    |          | p.88        |
|          |          |            |      |      | -        |             |
|          |          |            |      |      | -        |             |
|          |          |            |      | -    |          | p.88        |
|          |          | &          |      |      | -        |             |
|          |          |            |      |      | -        | <b>m</b> 00 |
| -        |          |            |      | -    |          | p.89        |
|          |          |            |      |      | -        |             |
|          |          |            |      |      | -        | - 00        |
|          |          |            |      |      | -        | p.89        |
|          |          |            |      |      | -        |             |

가

·

.

| <b>~</b> |     |             | - |      |
|----------|-----|-------------|---|------|
|          | LCD |             | - | p.90 |
|          |     |             | - |      |
|          |     | / 0.5, 1, 3 | - | p.90 |
|          |     |             | - | n 01 |
|          |     |             | - | p.91 |

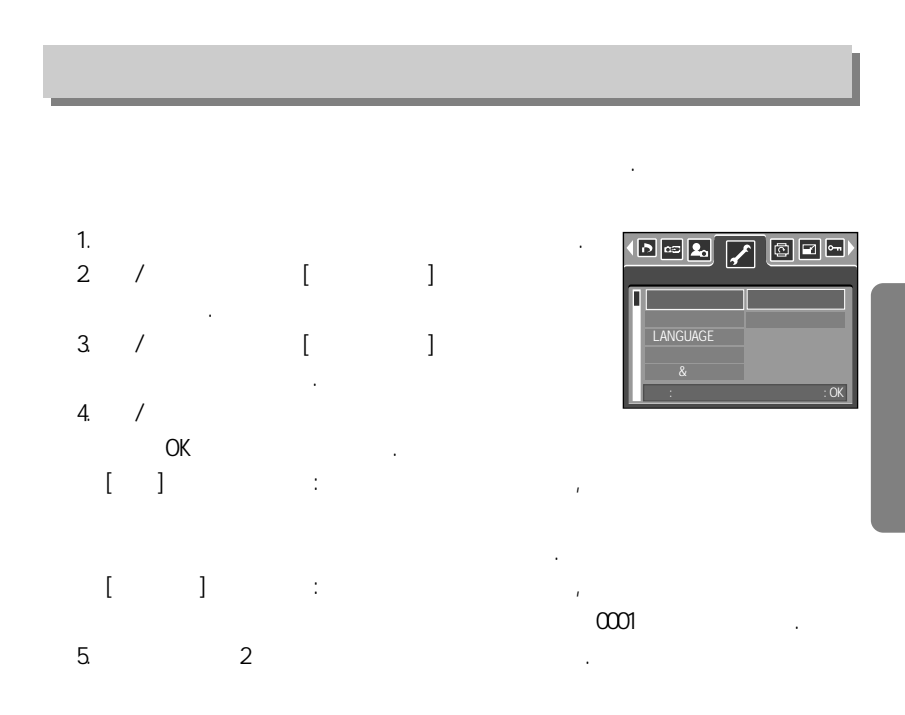

|                            |                          | 100SS     | CAM ,               |   | SSA5000 | )1 |
|----------------------------|--------------------------|-----------|---------------------|---|---------|----|
| SSA50001                   | SSA50002                 | ~         | SSA59999            | 1 | 가       |    |
| 100SSCAM<br>DCF(Design rul | 101SSCAM<br>e for Camera | ~<br>File | 999SSCAM<br>system) | 1 | 가       | •  |

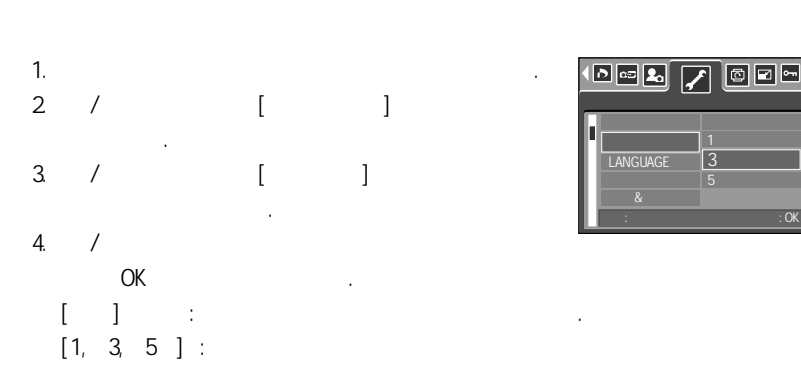

,

[

]

.

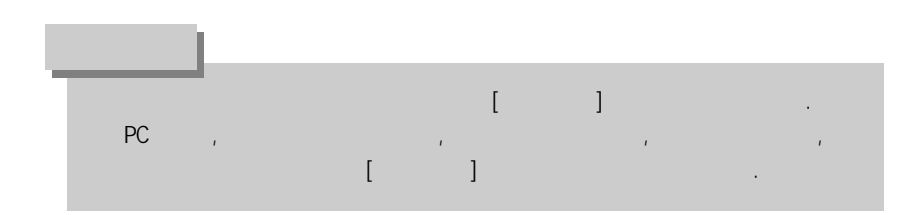

5.

.

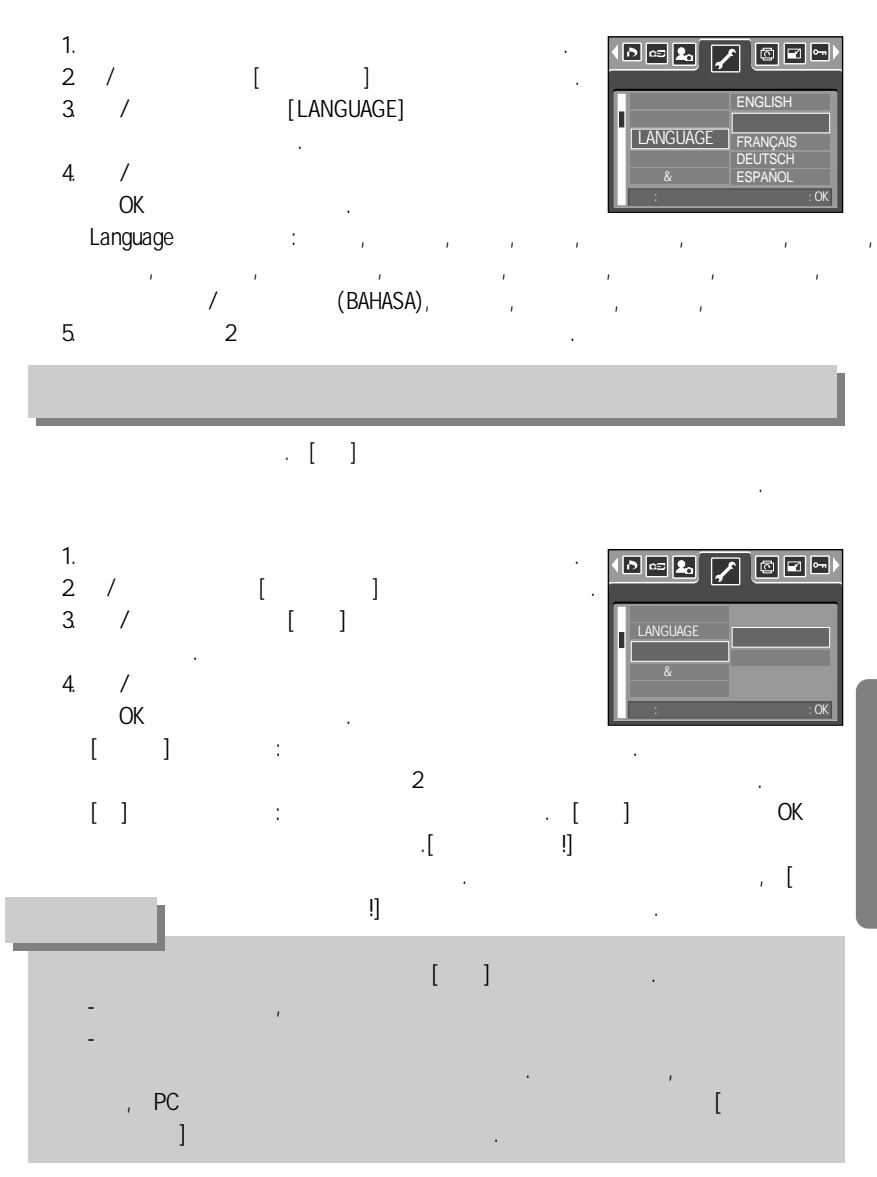

,

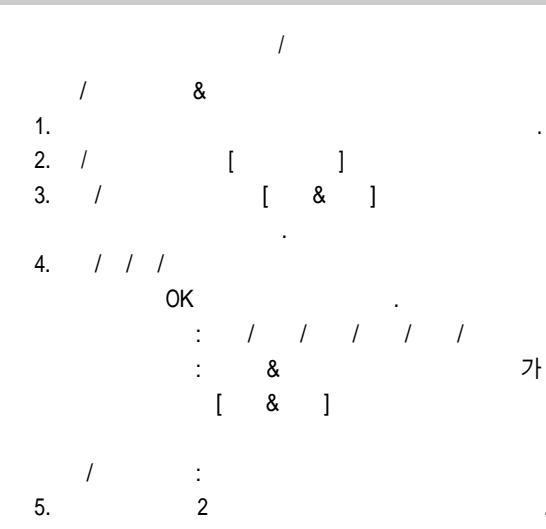

/

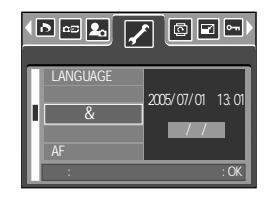

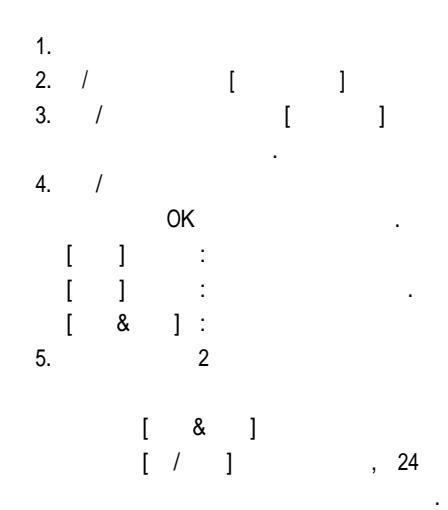

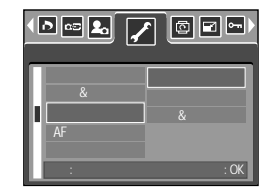

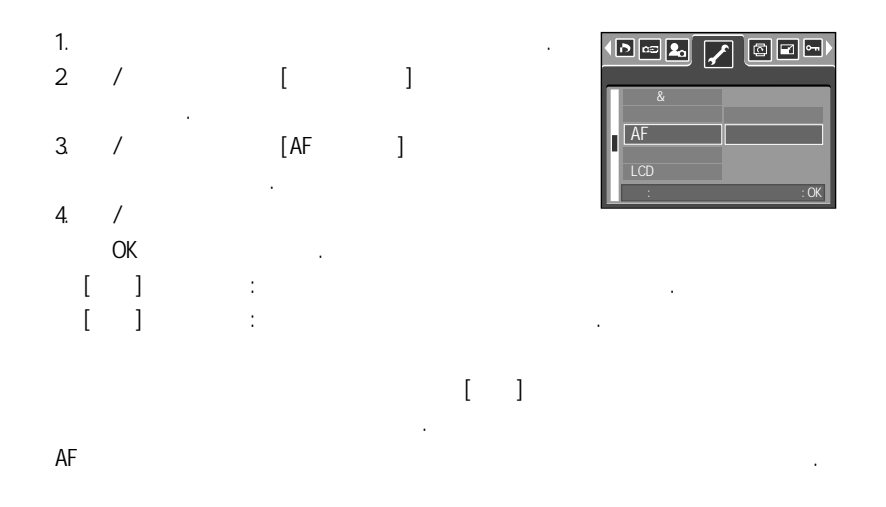

,

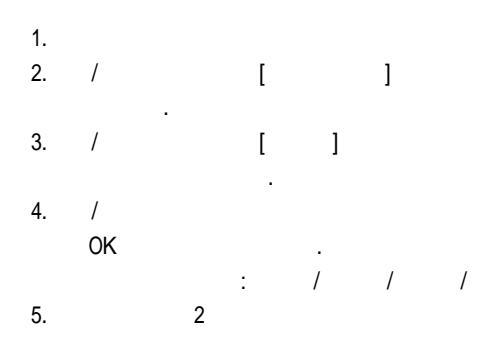

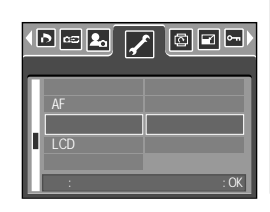

### LCD

| LCD     |                |   |        |   |
|---------|----------------|---|--------|---|
| 1.      |                |   |        |   |
| 2.      | /              |   | [      | ] |
| 3.      | /              |   | [LCD   | ] |
| 4.<br>- | /<br>OK<br>LCD |   | ·<br>: | , |
| 5.      |                | 2 |        |   |

·

,

,

·

•

.

.

.

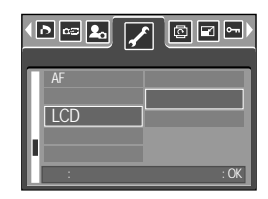

#### [] 가가

- 1. 2. / [ ]
- 3. / [ ]
- 4. / OK . [ ] : [0.5, 1, 3 ] :
- 5. 2

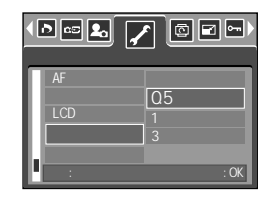

, / ,

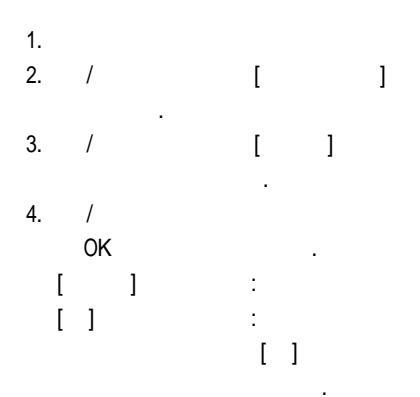

![](_page_90_Picture_2.jpeg)

•

•

OK

#### [],[][]

![](_page_91_Figure_1.jpeg)

![](_page_91_Figure_2.jpeg)

•

,

![](_page_91_Figure_3.jpeg)

![](_page_92_Figure_0.jpeg)

![](_page_92_Figure_1.jpeg)

•

•

•

1. 2. / [ ] 3. / [ ]

4. / 5. 2

![](_page_93_Figure_0.jpeg)

![](_page_94_Figure_0.jpeg)

,

![](_page_94_Figure_1.jpeg)

,

![](_page_95_Figure_0.jpeg)

| • | PictBridge |
|---|------------|
|   | 가          |

가

| • | 가               |   |
|---|-----------------|---|
| • | (+, -)<br>(+, - | ) |
| • | 가               |   |
| • | 가               |   |
|   | 가 .             |   |
| • | 가               |   |

![](_page_97_Figure_0.jpeg)

![](_page_97_Figure_1.jpeg)

- •
- ・ 가 [ 가 !]

. (p.96)

• 가

•

• (+,-) (+,-)

![](_page_97_Figure_7.jpeg)

. (p.33)

98

| • | ( )          |        | 가 <u>.</u>                         |
|---|--------------|--------|------------------------------------|
| • | 가            | •      |                                    |
|   | [ ]<br>가     |        | •                                  |
| • |              |        | . (DCF )                           |
|   |              |        |                                    |
| • | 가            |        |                                    |
|   |              |        | •                                  |
| • | <u>.</u>     |        |                                    |
|   |              |        |                                    |
|   | USB          |        | , 가 .                              |
| • | 가            |        |                                    |
| • |              |        |                                    |
|   | 71           | 08     | 98SE 2000 ME XP Mac OS 9.0 ~ 10.27 |
|   | USB가         | 50,    |                                    |
|   | USB          |        | 98, 98SE, 2000, ME, XP             |
|   | Mac OS 9.0 ~ | 10.2   | · ·                                |
| • | 가            | " LIOD | Otorono Drivorii                   |
|   |              | USB    | Storage Driver"                    |

|         | 1/2.5" CCD                                 |
|---------|--------------------------------------------|
|         | 500                                        |
|         | 530                                        |
|         | SHD f = 5.8 ~ 17.4mm                       |
|         | (35mm : 35 ~ 105mm)                        |
| F No.   | E2.8 ~ E4.8                                |
|         | 10X ~ 40X                                  |
|         | $100 \sim 800 ($                           |
|         | 2 5" TET LCD (200,000 )                    |
|         |                                            |
|         | 11L                                        |
| 71      | . 00011 ~<br>. E 900m/W/ide) E0 900m/Tele) |
|         | . 5 ~ 80cm (wide), 50 ~ 80cm (Tele)        |
|         | . כוווס ~                                  |
|         | ,<br>4 4/0.000 (                           |
|         | $1 \sim 1/2,000$ ( $15 \sim 1/2,000$ )     |
|         | AE : ,                                     |
|         | ±2EV (0.5EV )                              |
| <br>ISO | , 50, 100, 200, 400                        |
|         | , & , , ,                                  |
|         | 0.25 ~ 2.0m (Wide), 0.5 ~ 1.5 (Tele)       |
|         | 5                                          |
|         | 3 3                                        |
|         | , , , , , , , , , , , , , , , , , RGI      |
|         | , , , H, L, ,                              |
|         | ( 1 ), ( 10 , )                            |
|         | · · · · · · · · · · · · · · · · · · ·      |
|         |                                            |
|         |                                            |
|         | • , , , , , , , ,                          |
|         | AFB                                        |
|         | $\cdot 2 10 (10 2)$                        |
|         |                                            |
|         | , ( <sup>2</sup> 1 , ·                     |
|         | 3000000000000000000000000000000000000      |
|         |                                            |
|         |                                            |
|         | 가():                                       |
|         | , ,                                        |
|         | : 10 MB                                    |
|         | ( ):SD / (MMC): 512MB                      |

)

|        |         | : JPEG (DCF), EXIF 2.2, DPOF 1.1, PictBrid<br>: AVI (MPEG-4) : WAV                                                              | dge 1.0 |
|--------|---------|----------------------------------------------------------------------------------------------------|---------|
|        |         | 5M : 2592x1944 4M : 2272x1704   3M : 2048x1536 2M : 1600x1200   1M : 1024x768 V/CA : 640x480                                    | -       |
|        | (10MB ) | IM 1 10247/00 VOA 1 044400   5M : 2, 5, 9   4M : 3, 7, 12   3M : 4, 8, 16   2M : 8, 15, 22   1M : 21, 30, 38   VGA : 47, 56, 62 |         |
|        |         |                                                                                                    | -       |
|        |         | PictBridge       1     : 2XAA     , CR-V3()       2     : 2XAA     , SBP-1303()                                                 | -       |
| (W x H | i x D)  | 105.4 x 56.5 x 31.8 mm ( )<br>140g ( )<br>0 ~ 40°<br>5 ~ 85%                                                                    | -       |
|        |         | Storage (Windows98/98SE/2000/ME/XP, Mac OS 9.0 ~<br>Digimax Master<br>& 3<br>2.5." 20 TET LCD                                   | 10.2)   |
|        |         | MPEG-4 VGA 30 , , , , , , (M ) , , , , , , , ,                                                                                  | )       |

|     | 1. | ( | ) :         | (Q2)                 |
|-----|----|---|-------------|----------------------|
| MIC | 2. |   | :           | ( )                  |
|     | 3. | / | 가 : Ability | Enterprise Co.,LTD./ |

![](_page_101_Figure_0.jpeg)

| Windows                 | Macintosh       |
|-------------------------|-----------------|
| Pentium II 450MHz       | Power Mac G3    |
| (Pentium 700MHz)        |                 |
| Windows 98SE/2000/ME/XP | Mac OS 9.0~10.2 |
| 64MB RAM (XP:128MB)     | 64MB RAM        |
| 200MB                   | 110MB           |
| USB                     | USB             |
| CD-ROM                  | CD-ROM          |
| 1024 x 768pixels, 16    | QuickTime AVI   |
| 가                       | 가               |
| (24 )                   | DivX( )         |
| DirectX 9.0             |                 |

 Image: Second state of the second state of the second state o

:

PC

CD-ROM

, USB Storage Driver USB Storage Driver 가 USB , ſ ] [ ], [ 1 , USB Storage Driver Windows . Macintosh , Mac OS 9.0~10.2 가 가 (XviD) : MPEG-4 Windows URL Macintosh . http://www.divx.com/divx/mac/ Macintosh XviD : Mplayer , VLC(VideoLAN Client) media player) ( Digimax Master 1.0 :

,

CD

Windows

![](_page_103_Figure_0.jpeg)

![](_page_103_Figure_1.jpeg)

,

,

#### 1588 - 7276

,

![](_page_103_Figure_3.jpeg)

![](_page_103_Figure_4.jpeg)

![](_page_104_Figure_0.jpeg)

![](_page_105_Figure_0.jpeg)

![](_page_106_Figure_0.jpeg)

.

[!]

#### 11.

[Next >]

[Browse...]

12. 7 . [Next >]

가

.

가

,

[Next >]

![](_page_106_Figure_7.jpeg)

가 [Next>]

![](_page_106_Figure_9.jpeg)

lect Destination Location Where should XviD be installed?

At least 1.2 MB of free disk space is requir

Setup will install XvID into the following folder ontinue, click Next. If you would like to select a d

| click Next.                 | uld like Setup to perform while installing XviD, then |
|-----------------------------|-------------------------------------------------------|
| Decoding Options:           |                                                       |
| Decode all supported FourCD | s (Divit, Divisio, MP4V)                              |
|                             |                                                       |
|                             |                                                       |
|                             |                                                       |
|                             |                                                       |
|                             |                                                       |
|                             |                                                       |
|                             |                                                       |
|                             | (Back Nest) C                                         |
|                             | <back next=""> C</back>                               |

Вронков...

Cance

![](_page_107_Figure_0.jpeg)

D8(b)>

[ !]
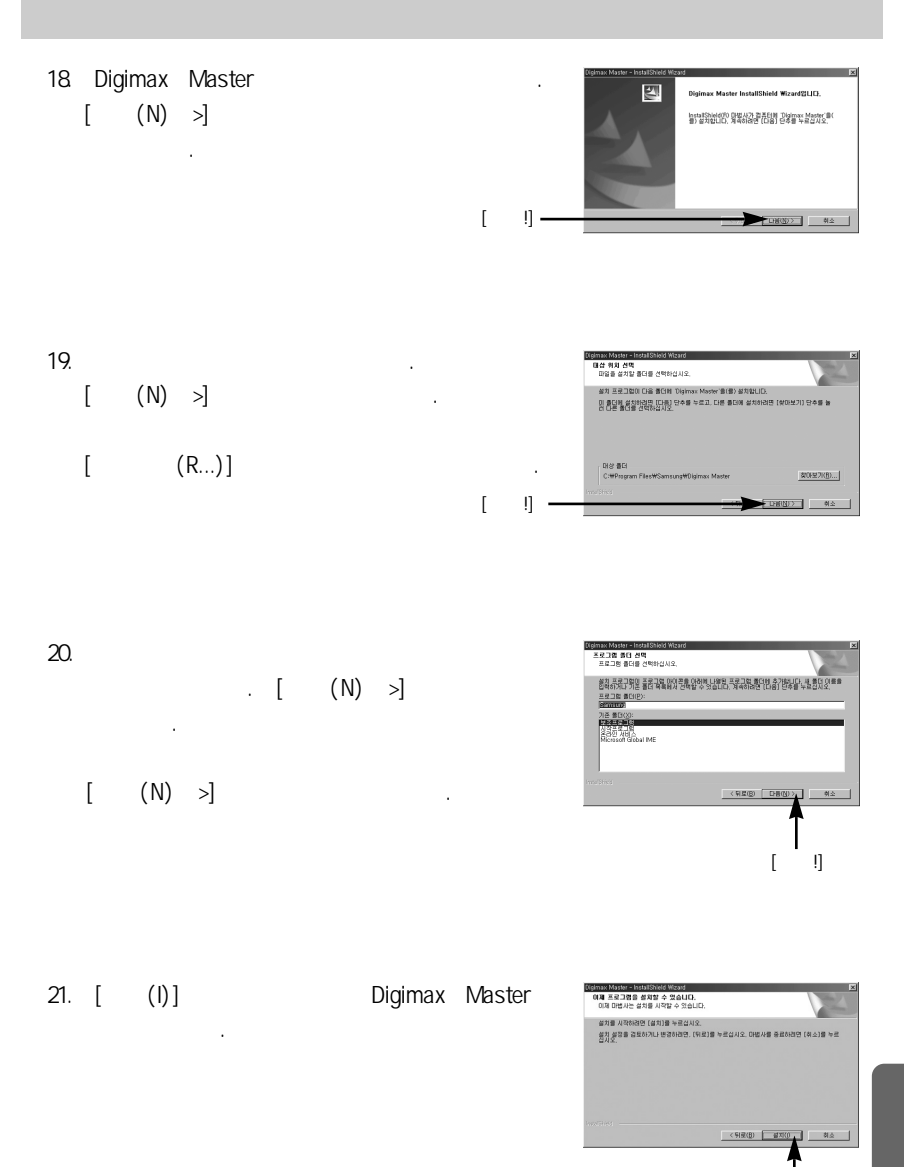

109

[ !]

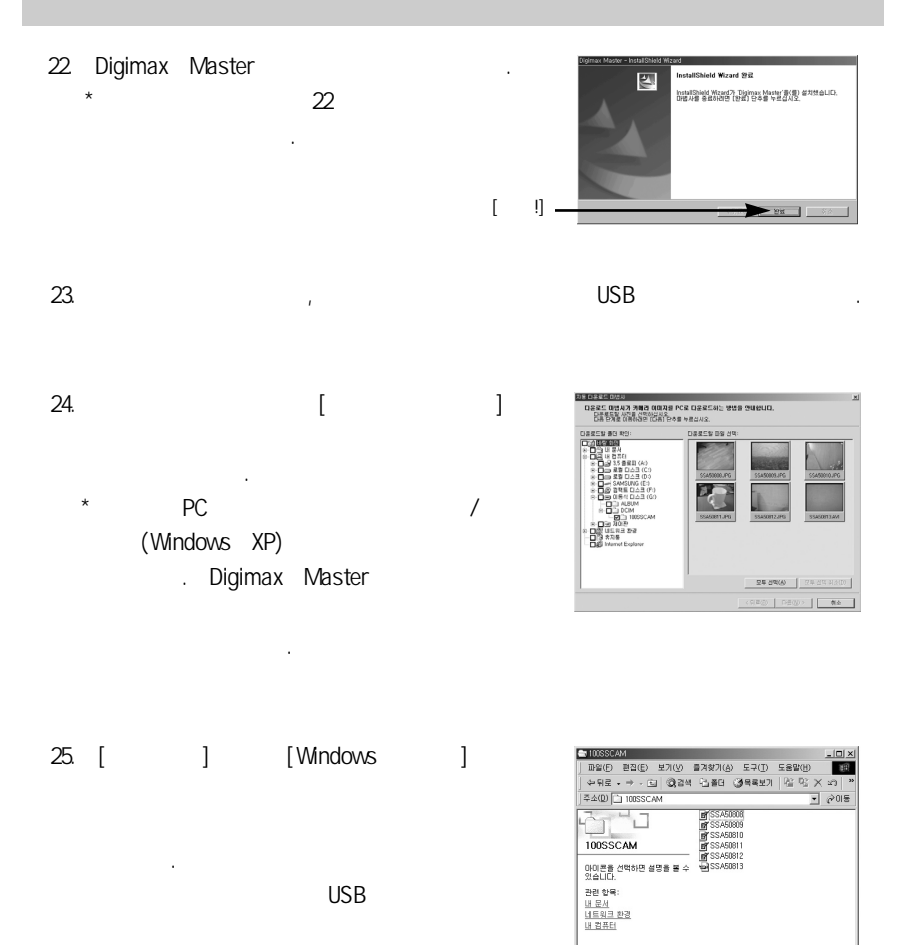

.

6 개체 6,64MB (교) 내 컴퓨터

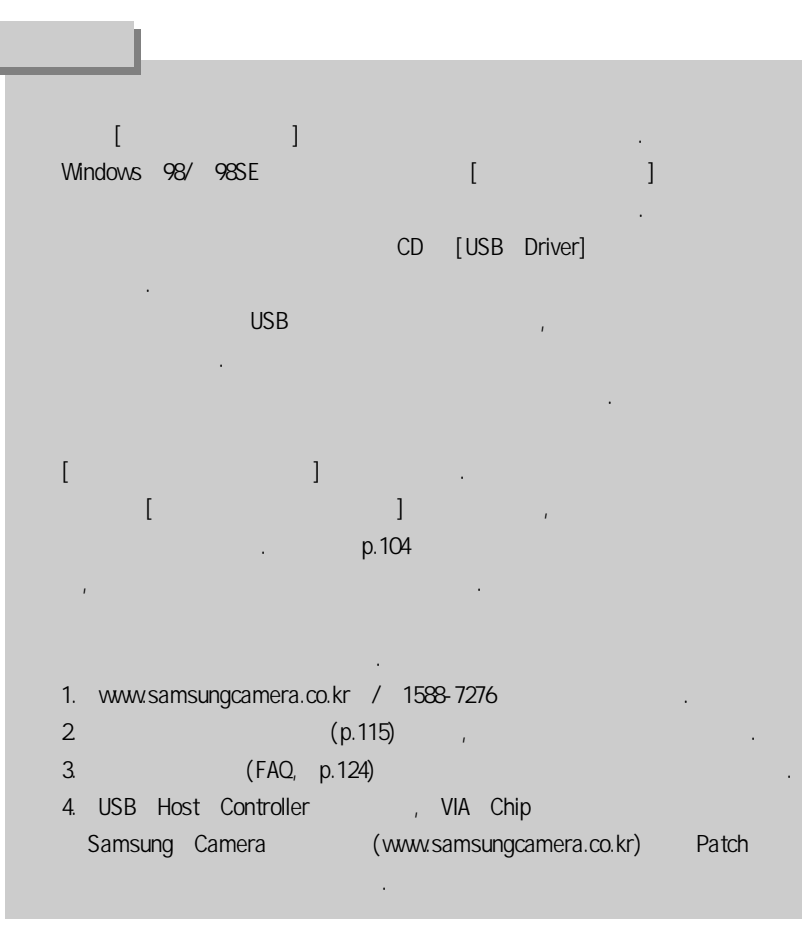

- USB PC USB
- "
- USB
- 1. 2. USB
- 3.
- 4.
- OK 5. [ ]

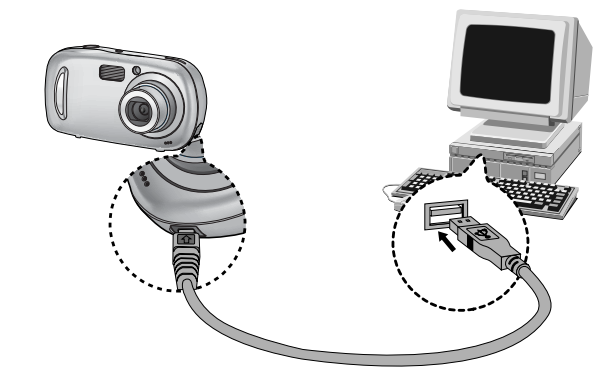

5 ] [USB !] [ USB 가 2

가

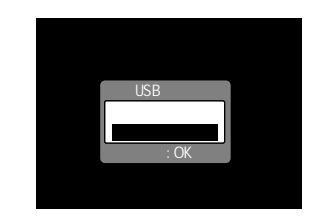

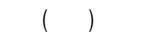

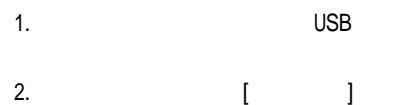

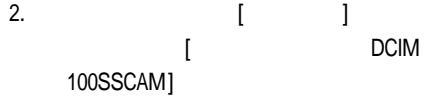

.

| T00SSCAM                                                                     |                                                              |                                              |                 | _ [ ] × |
|------------------------------------------------------------------------------|--------------------------------------------------------------|----------------------------------------------|-----------------|---------|
| 파알(E) 편집(E) 보기(⊻)                                                            | 를겨찾기( <u>A</u>                                               | ) 도구(T)                                      | 도음말( <u>H</u> ) | 100     |
| 수뒤로 • → • 🖬 🖏 감색                                                             | 임종데                                                          | (3)목록보기                                      | 181 92 >        | (2) "   |
| 주소(D) 🗋 100SSCAM                                                             |                                                              |                                              |                 | 순이동     |
| 100SSCAM<br>아이폰을 선택하면 설명을 볼 수<br>있습니다.<br>관련 함목:<br>내 문서<br>네트워크 환경<br>내 집프티 | ASZZ<br>BASZ<br>BASZ<br>BASZ<br>BASZ<br>BASZ<br>BASZ<br>BASZ | 1808<br>1809<br>1810<br>1811<br>1812<br>1813 |                 |         |
| 57434 F                                                                      | 64MB                                                         | CI 11 23                                     | FI              |         |

.

,

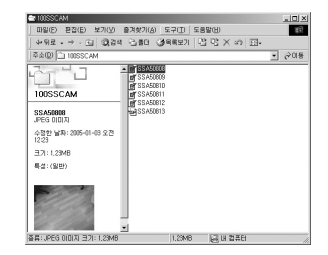

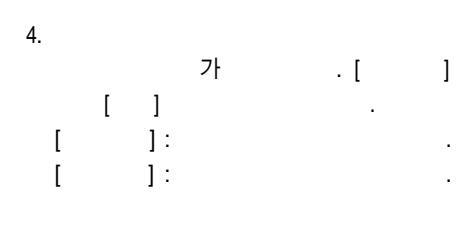

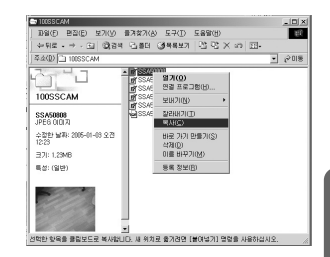

.

5.

3.

| 6. |        | ■월월월63(0)<br>고양(4) 편2(5) 보기(4) 동기부가(4) 도구(7) 도무장(4) |         |
|----|--------|-----------------------------------------------------|---------|
| [  | 가<br>] |                                                     | ¥ €2018 |
|    |        | 서한한 위험 또는 역약에 불고한 한국을 붙여난스니다.                       |         |

,

| 📾 로명 티스크 (C:)                                                                                            |                                                                                                    |           | _10) × |
|----------------------------------------------------------------------------------------------------|----------------------------------------------------------------------------------------------------|-----------|--------|
| 마일(E) 환잡(E) 보기(Y) 출기                                                                                     | (女기(A) 도구(1)                                                                                                    | 도롱말(日)    | 1637   |
| • भन्नद्र • → • 🖅 🞯 देव 🤆                                                                                | 3월대 (광목록보기                                                                                                    | 二段のX8回    |        |
| 주소(Q) 🚍 로칠 디스크 (C:)                                                                                      |                                                                                                    |           |        |
| x 2 (1 △ ⊐ (C·)<br>x 2 (1 △ ⊐ (C·)<br>SSAGROM<br>PEFO (III)<br>A <sup>(2)</sup><br>27:123+0<br>R(: (389) | 1) Documents and 6<br>1) Program Files<br>1) WTANT<br>1) WTANT<br>1) WTO-XEC<br>1) CONFIG.SYS<br>1) data<br>1) CONFIG.SYS<br>1) data | attings   |        |
| 55: UPEG 010131 371: 123MB                                                                               | 1.23M                                                                                                    | 8 2111256 |        |

- [Digimax Master]

7.

가

.

#### Windows 98SE

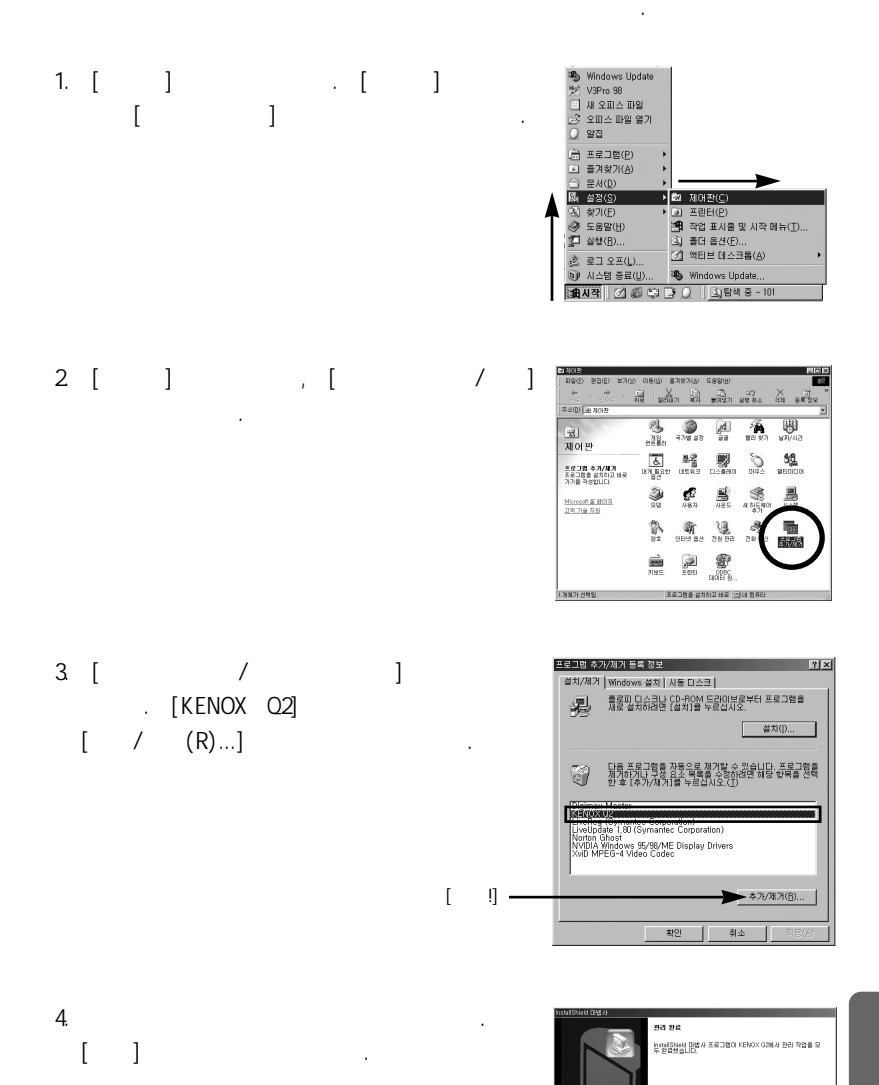

[ !]

115

- Yr -

가 (p.104) 1. PC USB , 2. 「 ( [일] )」 「 [있( )」 「( == 미동식 디스크 . )」

3. 기· (DCIM 100SSCAM) , PC .

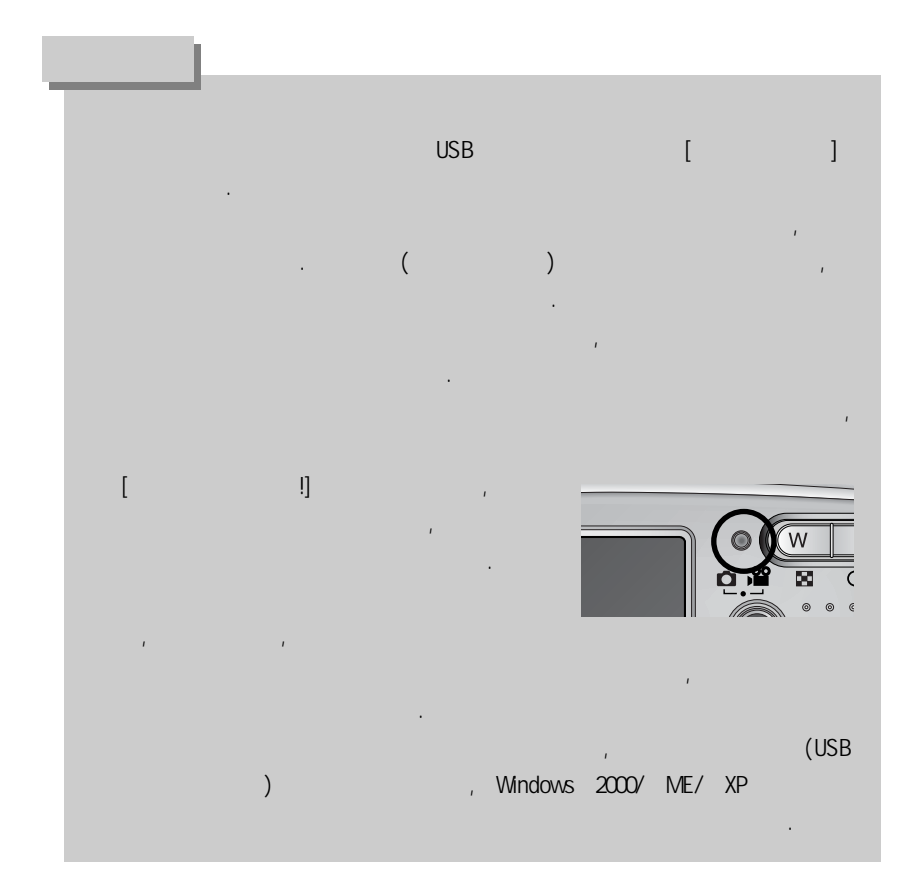

Windows 98/ 98SE 1. PC 7HUSB 7HUSB 2. USB Windows 2000/ ME/ XP (Windows

1. PC 가 USB

가

.

USB

.)

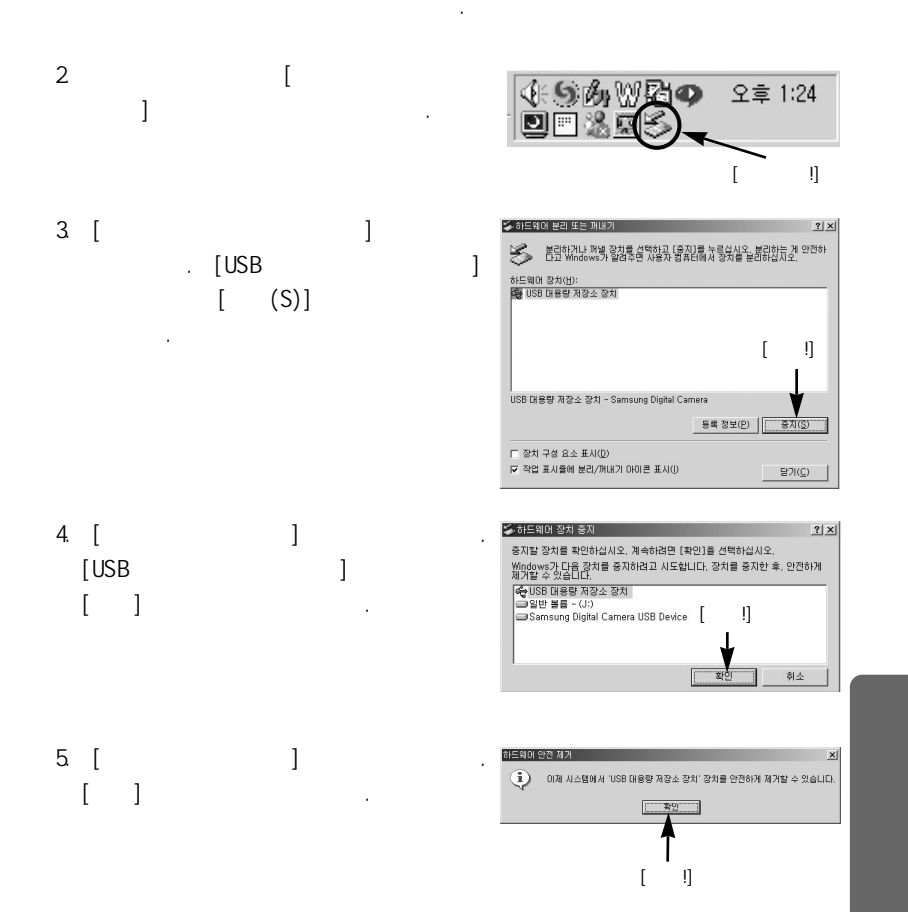

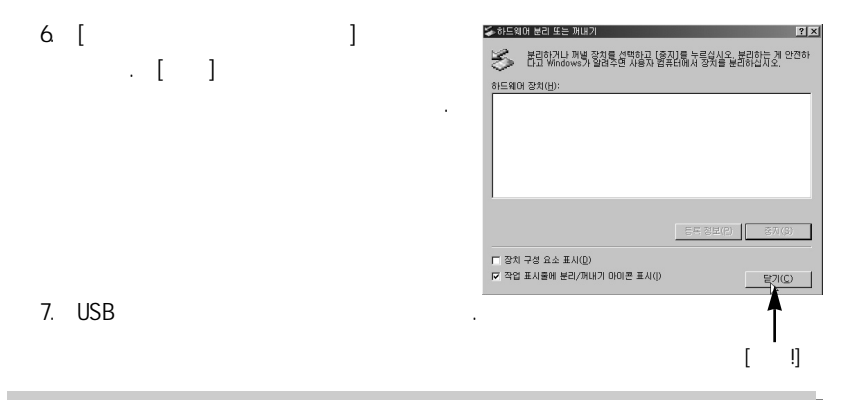

#### Macintosh

| 1. | Macir | ntosh |       |            | 7 | የ |   |  |
|----|-------|-------|-------|------------|---|---|---|--|
| 2. | Mac   | OS    |       |            |   |   |   |  |
|    |       | Ma    | c OS  | 9.0 ~ 10.2 |   |   | 가 |  |
| 3. |       | Macir | itosh | USB        |   |   |   |  |
| 4. |       |       |       |            |   |   |   |  |

#### Macintosh

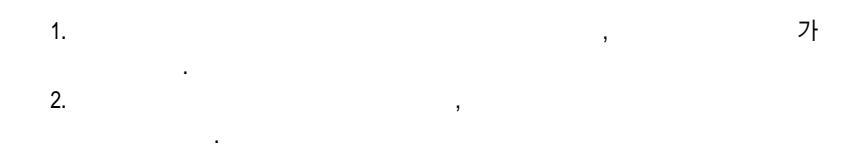

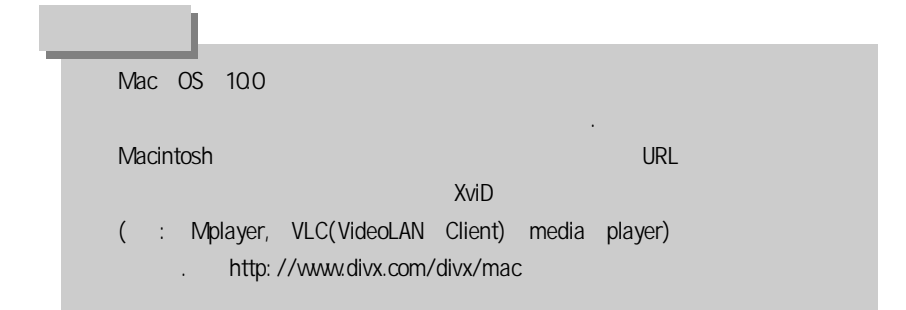

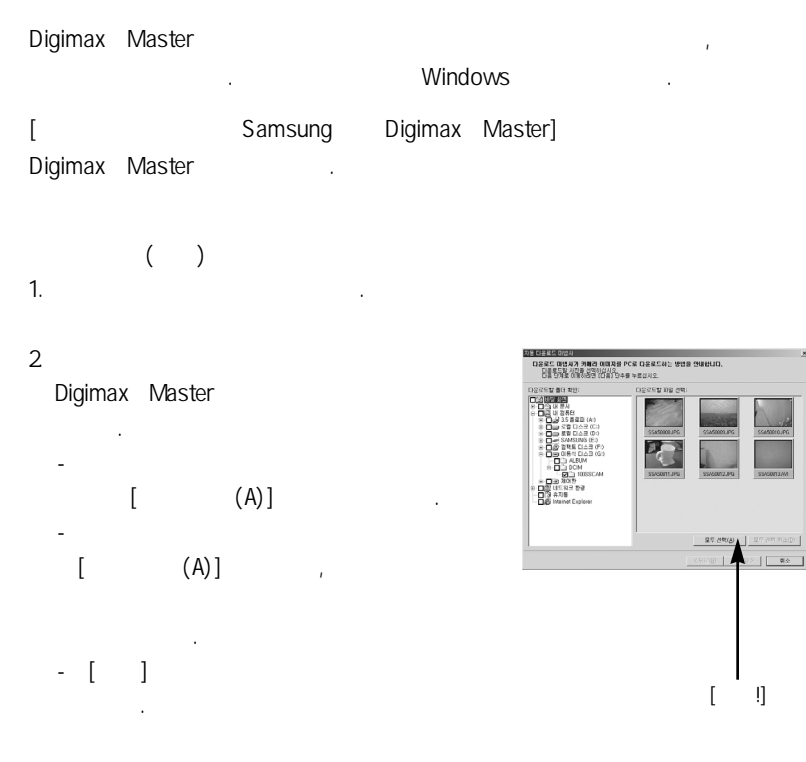

[

#### 3. [ (N) >]

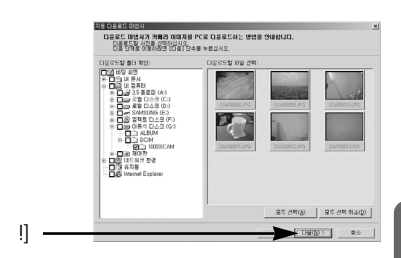

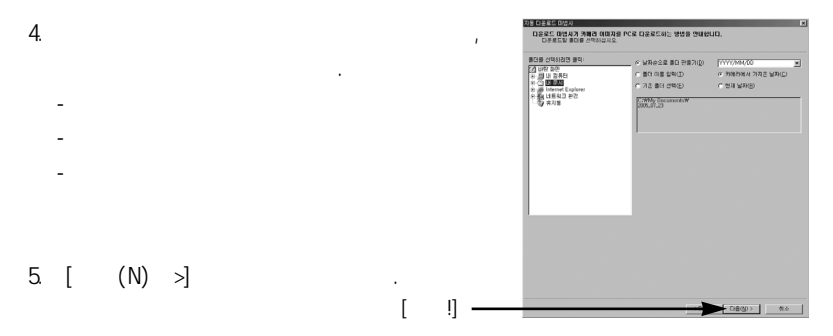

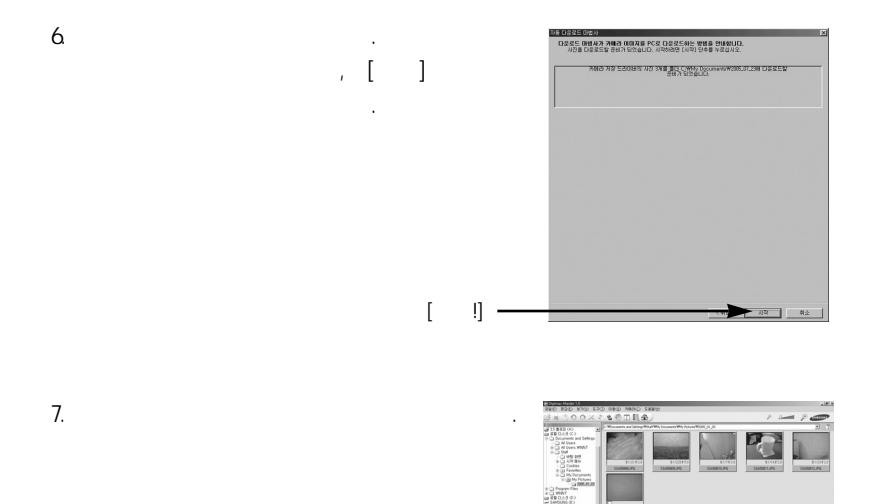

:

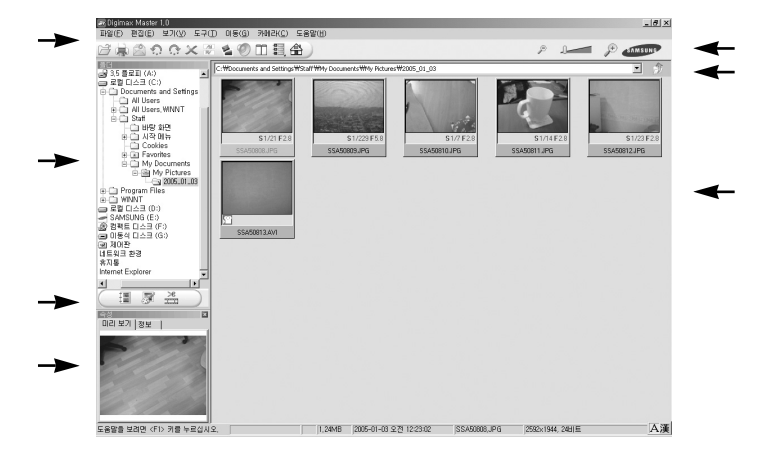

.

.

,

,

,

,

,

:

.

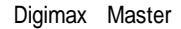

,

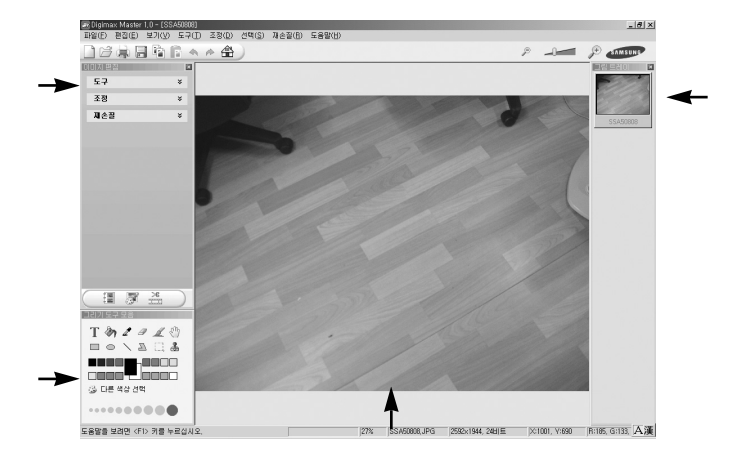

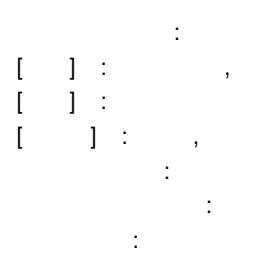

Digimax Master

,

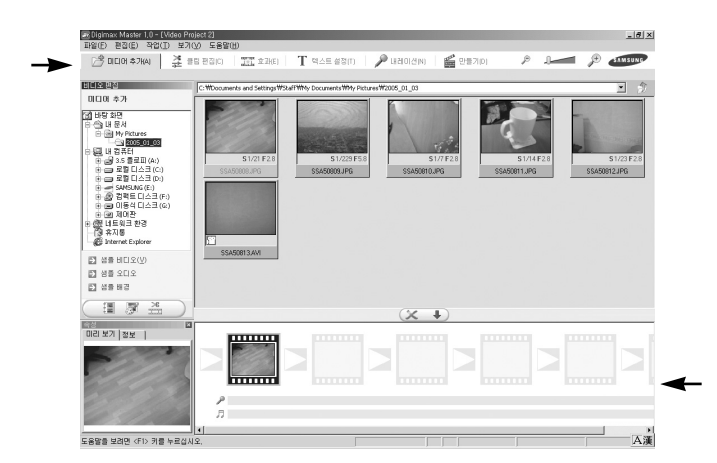

,

,

,

Digimax Master

:

: 가 가] : [ , , [ 1 : , ſ ] : [ ] : [ ] [ ] : AVI, Windows media(wmv), Windows media(asf), (avi, MPEG-4) : , , ,

> Digimax Master Digimax Master

가

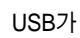

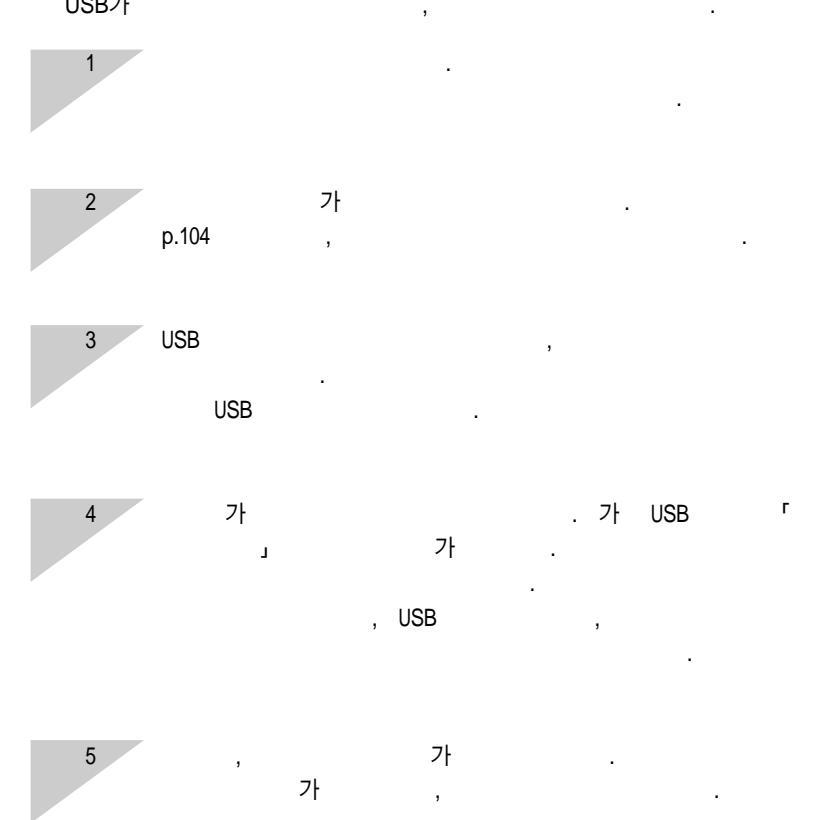

| 6 | USB<br>USB | Interfa     | ce가 가       |                | USB       | Port7          | ł                  | ?                   | ,        |                     |
|---|------------|-------------|-------------|----------------|-----------|----------------|--------------------|---------------------|----------|---------------------|
|   | 98         |             | (Windows    | ОЅ<br>98,<br>г | 98SE,     | 2000,          | USB<br>ME,<br>(USI | Interf<br>XP)<br>3) | ace<br>7 | Windows<br>· .<br>강 |
|   | Win        | 98/ME       | . 00<br>:r  | S              |           | (USB)          |                    |                     |          | ·                   |
|   | Win        | 2000        | :[          |                |           | ()             | (USB               | -                   |          |                     |
|   | Win        | XP          | :r          |                |           |                | (002               | ·)<br>(1)           | SB)      |                     |
|   | U          | г<br>SB     | 가           | (              | USB)      |                | ן                  | USB                 | Host     | Controlle           |
|   |            | USB U<br>가' | Iniversal H | ost<br>'       | Controlle | er US          | B                  |                     |          | 가<br>[              |
|   |            | 3가          | [           |                | USB       | ])]<br>Interfa | ce가 :              | 가                   |          | <b>.</b> .          |
| 7 | USB<br>USB |             | _1          |                | ?         | 'F             |                    |                     |          |                     |
|   | 가          | ,           | 가           |                |           |                |                    |                     |          |                     |
| 8 |            | USB<br>USB  |             |                |           | ?              | ,<br>ア<br>し        | JSB                 |          |                     |
|   | ,          |             |             |                |           |                |                    |                     |          |                     |

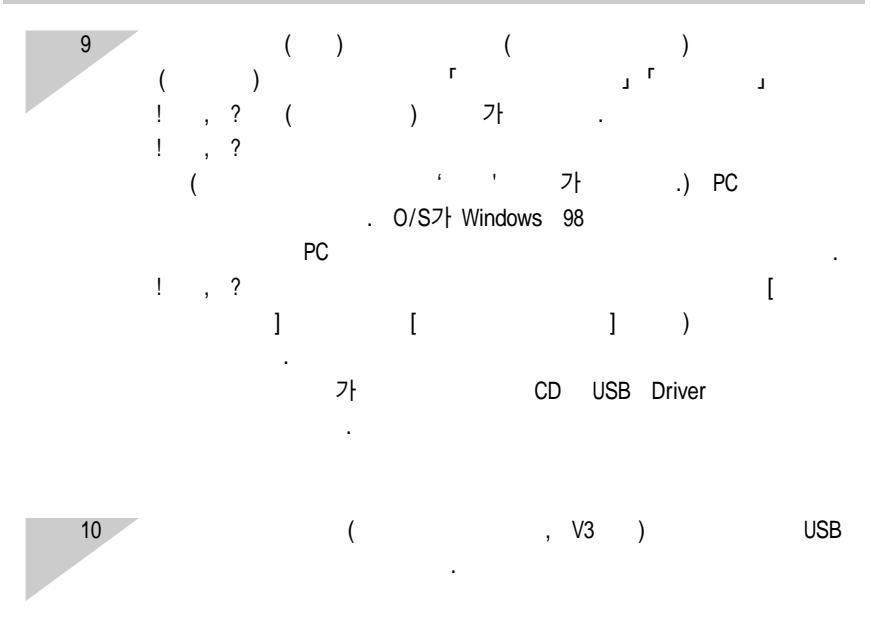

가

| Dire | ectX 9.0    |         |   |      |              |           |                 |
|------|-------------|---------|---|------|--------------|-----------|-----------------|
| D    | DirectX 9.0 |         |   |      |              |           |                 |
| 1)   |             |         |   | CD   | CD-ROM       |           |                 |
| 2)   | [Windows ]  |         | , | [CD- | ROM          | :\USB     | Driver\DirectX] |
|      | [DXSETUP.ex | e]      |   |      | DirectX가     |           |                 |
|      |             | DirectX |   |      | (http://www. | microsoft | .com/directx)   |

,

Window 98 Window 98 PC 7 . . . . . Legacy USB Support disable ( USB Support .) .

 7}
 7}

 Digimax Master

 [

 ]
 []

 Digimax Master

 .

 .

 .

 (

.

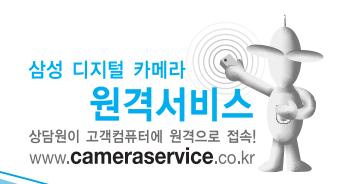

#### A/S

| Serial No.가 | Serial No.가<br>A/S | 가 |  |
|-------------|--------------------|---|--|
|             | 가 .                |   |  |

6806-2860